# Canon

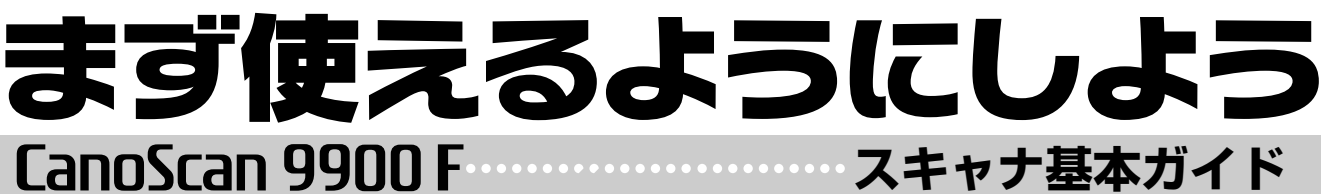

キヤノスキャン 9900F

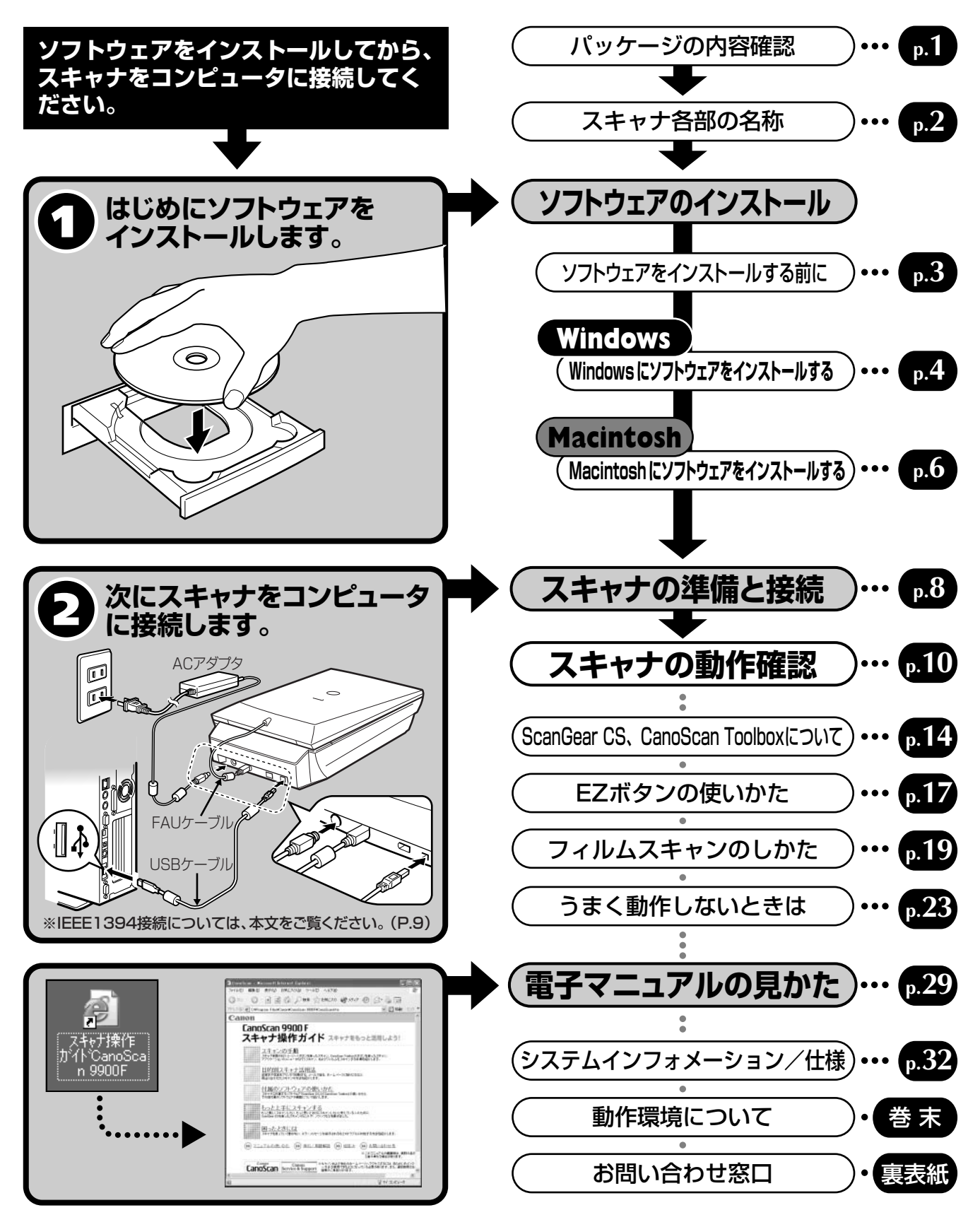

\*ご使用の前にかならずこのスキャナ基本ガイドをお読みください。また、将来いつでも使用できるように大切に保管してください。

# マニュアルの利用のしかた

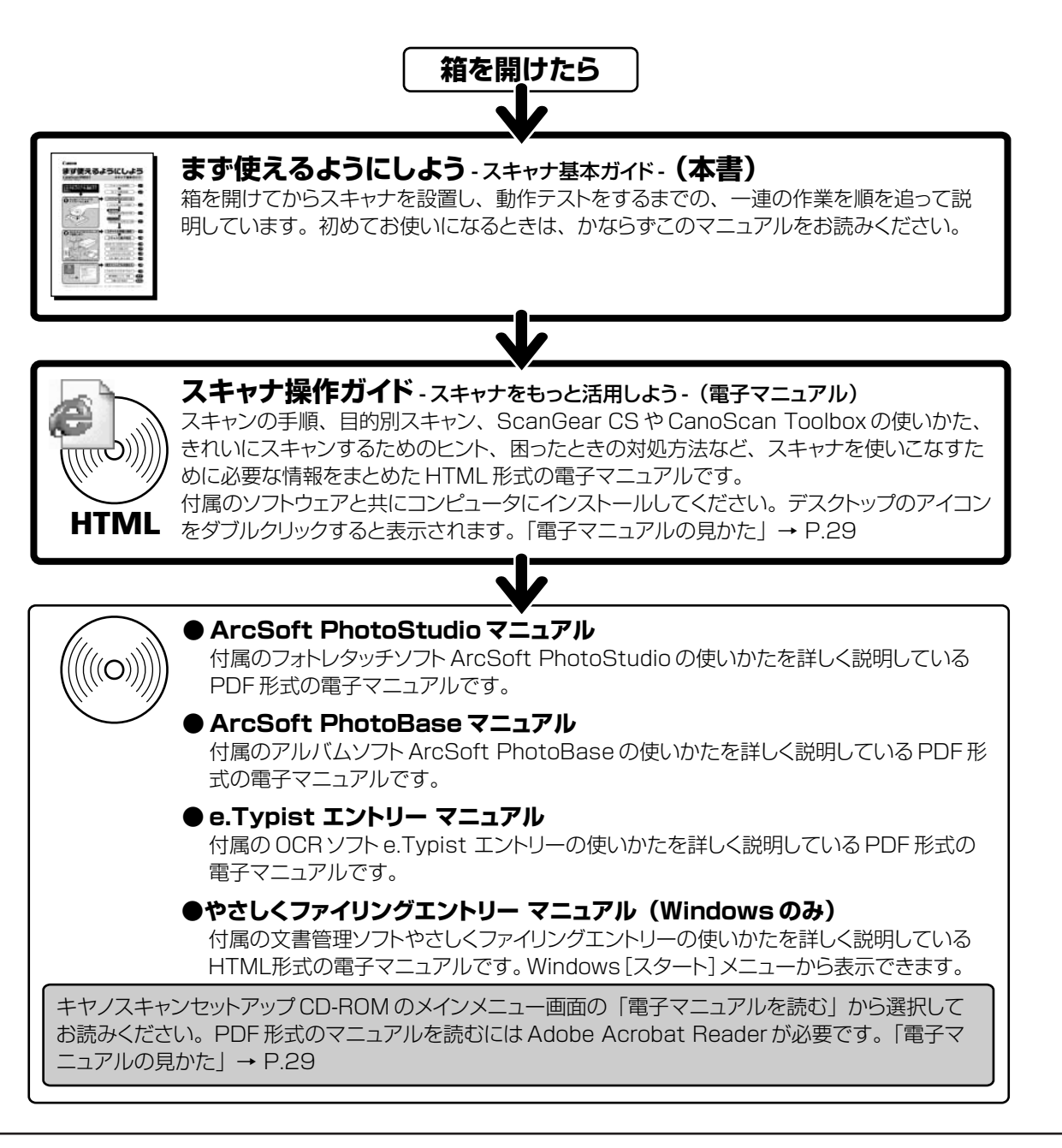

本書では、Windows XP でスキャナを操作している場合の画面で説明しています。特にことわりのない限り、他の Windows や Macintosh でも操作方法は同じです。

※ 本書では、Windows Millennium EditionをWindows Me、Windows 2000 ProfessionalをWindows 2000、Windows XP Home EditionとWindows XP ProfessionalをWindows XPと記載しています。また、特に制限がない場合、Windows 98、 Windows Me、Windows 2000、Windows XPをWindowsと記載しています。

- 1. 本書の内容の一部または全部を無断で転載することは禁止されています。
- 2. 本書の内容について、将来予告なしに変更することがあります。
- 3. 本書の内容については万全を期して作成しましたが、運用した結果の影響につきましては責任を負いかねますので、ご了承ください。
- 4. 出版物などからスキャンした文章や画像を自己の使用以外の目的でお使いになることは禁じられておりますので、ご注意ください。
- 5. 一部はアドビシステムズ社で著作権を所有しており、その許可の下に転載されています。

- ・Macintosh、Power Macintosh、Mac OS、FireWireおよびColorSyncは、米国および他の国で登録された米国アップルコンピュータ社の商標です。
- ·CanoScan、ScanGearは、キヤノン株式会社の商標です。

<sup>●</sup> 注意

<sup>・</sup>Adobe®、Acrobat®、Photoshop®は Adobe Systems Incorporated (アドビシステムズ社)の商標です。

<sup>・</sup>Microsoft®およびWindows®は米国Microsoft Corporationの米国および他の国における登録商標または商標です。

<sup>·</sup>その他、本書に記載されている社名や商品名は、各社の登録商標または商標です。

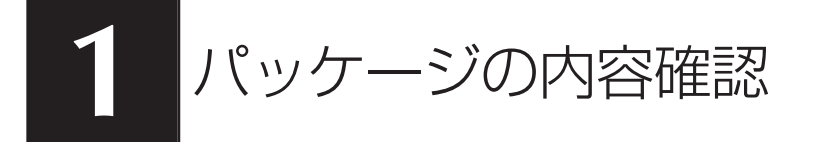

箱を開けたら、パッケージの中身を確認してください。

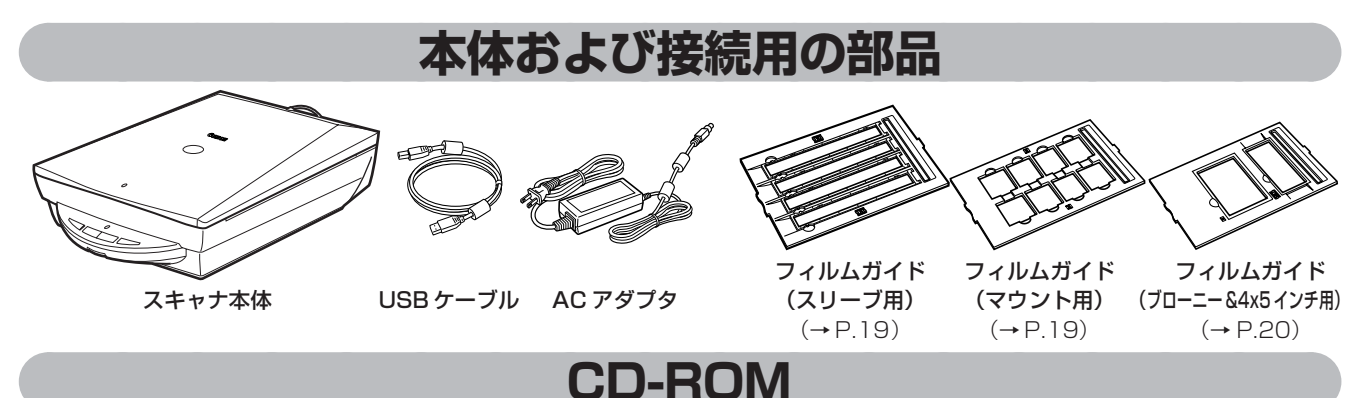

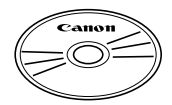

#### ・キヤノスキャンセットアップ CD-ROM

スキャナを使えるようにするためのスキャナドライバや、画像の加工や管理を行うためのア プリケーションソフトと、電子マニュアル\*が入っています。Windows と Macintosh のど ちらにも使用できます。紛失すると、再発行・再配布できないソフトウェアや重要な情報が 含まれていますので、使用後も紛失しないように大切に保管してください。 \* 電子マニュアルの見かたについては P.29 をご覧ください。

キヤノスキャンセットアップCD-ROMでは、次のソフトウェアと「スキャナ操作ガイド」を コンピュータのハードディスクヘインストールします。右端の数値は、インストールに必要 なハードディスクの空き容量です。

|                                               | willdows | Macintosi |
|-----------------------------------------------|----------|-----------|
| スキャナドライバ ScanGear CS(スキャンギア CS)               | 約25MB    | 約 5MB     |
| ユーティリティソフト CanoScan Toolbox (キヤノスキャン ツールボックス) | 約 5MB    | 約 3MB     |
| フォトレタッチソフト ArcSoft PhotoStudio (フォトスタジオ)      | 約 30MB   | 約 19MB    |
| アルバムソフト ArcSoft PhotoBase (フォトベース)            | 約 75MB   | 約 5MB     |
| 日英活字 OCR ソフト e.Typist エントリー(イー・タイピスト・エントリー)   | 約 30MB   | 約 30MB    |
| 文書管理ソフト やさしくファイリングエントリー (Windows のみ)          | 約 30MB   | _         |
| Adobe Acrobat Reader(アドビ・アクロバット・リーダー)         | 約24MB    | 約 24MB    |
| スキャナ操作ガイド(HTML形式のマニュアル)                       | 約 5MB    | 約 5MB     |
| お楽しみリンク(Windows のみ)                           | 約 1 MB   | _         |
| すべてインストールしたとき                                 | 約 225MB  | 約91MB     |

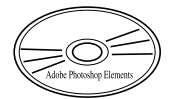

#### Adobe Photoshop Elements CD-ROM

フォトレタッチソフト Adobe Photoshop Elements と電子マニュアルが入っています。 ※ CD-ROMケースにはインストールに必要なシリアル番号が貼り付けられています。なくさないよう気をつけてください。 ※ インストール方法や起動のしかたなどについては、別紙「Adobe Photoshop Elementsを使う」をお読みください。 ※ フォトレタッチソフトAdobe Photoshop Elementsをインストールするのに必要なハードディスク空き容量 は、約146MB(Windows)/約166MB(Macintosh)です。

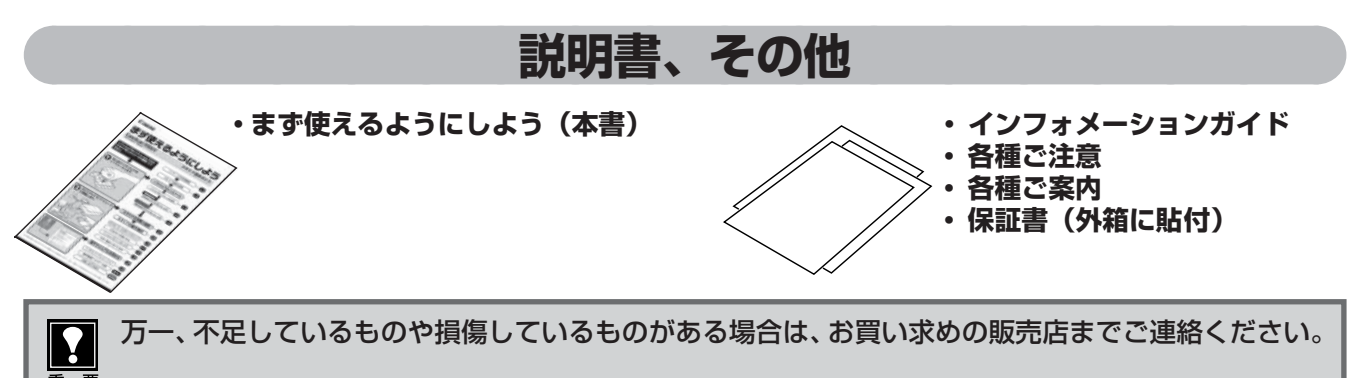

# スキャナ各部の名称

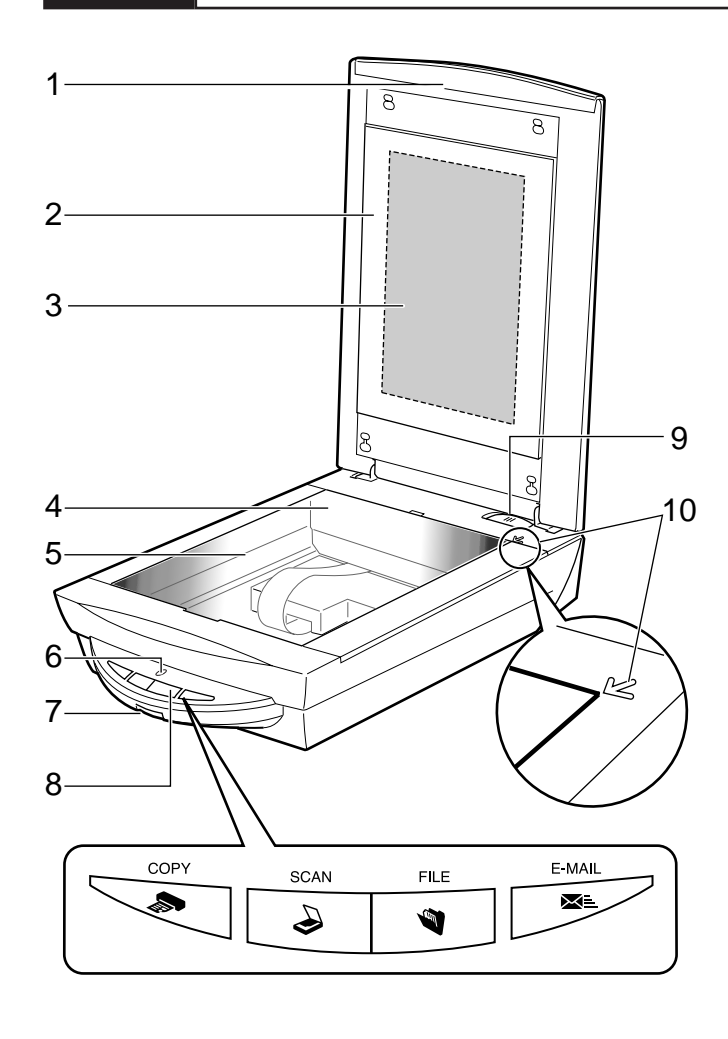

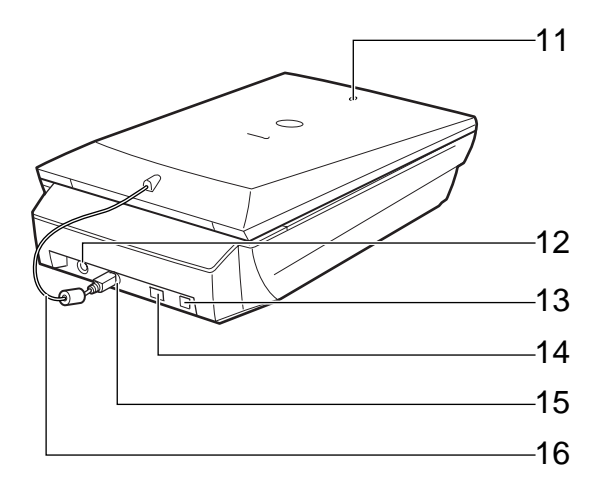

- 1 **原稿台カバー** セットした原稿を押さえます。
- 2 保護シート フィルム読み取り光源部を保護するためのシート です。
- 3 フィルム読み取り光源部 フィルムに光をあてる光源です。
- 4 原稿読み取りユニット 光をあてて、原稿を読み取るスキャナの心臓部で す。通常は奥側にあります。
- 5 **原稿台ガラス** スキャンする原稿を置きます。
- 6 スキャンランプ 電源を入れると点灯し、反射原稿スキャン中は点 滅します。節電状態になるとゆっくり点滅します。
- 7 電源スイッチ このスイッチを押し込むとスキャナの電源が入り ます。もう一度押すと電源が切れます。
- 8 EZ (イージー) ボタン ボタンを押すだけで簡単に目的別のスキャンがで きます。
  - COPY (コピー) ボタン 原稿をスキャンし、プリンタで印刷します。 SCAN (スキャン) ボタン 原稿をスキャンし、付属のアルバムソフト PhotoBase に画像を表示・保存します。 FILE (ファイル) ボタン 原稿をスキャンし、PDF文書として保存します。 E-MAIL (Eメール) ボタン 原稿をスキャンし、メールソフトの新規メッ セージにファイルを添付します。
- 9 ロックスイッチ 原稿読み取りユニットをロック、または解除します。
- 10 原稿位置合わせマーク 原稿の角をこのマークに合わせます。
- 11 FAU ランプ 電源を入れると点灯し、フィルムスキャン中は点 滅します。節電状態になるとゆっくり点滅します。
- 12 **電源コネクタ** 付属のACアダプタを接続するコネクタです。
- **13 USB コネクタ** 付属のUSB ケーブルを接続するコネクタです。
- **14 IEEE1394 コネクタ** IEEE1394 ケーブルを接続するコネクタです。
- 15 FAU コネクタ FAU ケーブルを接続するコネクタです。
- 16 FAU*ケーブル* フィルム読み取り用のケーブルです。

# Macintosh

# 3 ソフトウェアのインストール

同梱のキヤノスキャンセットアップCD-ROMを使って、スキャナを使うために必要なソフトウェアをインストールします。

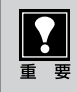

IEEE1394 をご使用の場合は、かならず「IEEE1394 接続でのご注意」をお読みください。

# ソフトウェアをインストールする前に

まず以下の注意をお読みになってから、「Windowsにソフトウェアをインストールする」(P.4)、「Macintosh にソフトウェアをインストールする」(P.6) にお進みください。

スキャナをコンピュータに接続しないでください。もし接続している場合は、USBケーブル(または IEEE 1394 (FireWire)ケーブル)をはずしてください。
 ソフトウェアをインストールする前にスキャナをコンピュータに接続してしまうと、スキャナが正常に動作しなくなる原因になりますので、十分に注意してください。

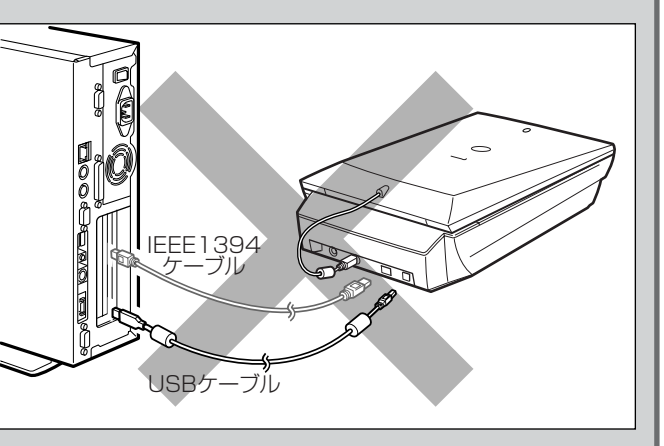

 Windows 2000または Windows XPをお使いの場合、ソフトウェアをインストールするには、 かならず Administrator の権限で Windows にログインしてください。
 詳しくは、Windows 2000 または Windows XP のマニュアルおよびヘルプをご覧ください。

● Mac OS 9またはクラシックモードをお使いの場合は、「Macintosh にソフトウェアをインストー ルする」の手順にしたがってソフトウェアをインストールしてください。Mac OS X をお使いの場 合は、別紙「本スキャナを Mac OS X (ネイティブモード)で使用するには」をお読みください。

# ハードディスクの空き容量

- すべてのソフトウェアをインストールするために必要な空き容量は、P.1 をご参照ください。コンピュータ が安定して動作するためには、さらに空き容量が必要です。
- ハードディスクに十分な空き容量がない場合は、「うまく動作しないときは」の症状3(P.24)を参考に、不要なファイルやアプリケーションソフトを削除してください。

# 「Windows にソフトウェアをインストールする」 🎯 P.4

# 「Macintosh にソフトウェアをインストールする」 🖙 P.6

インストールがうまくできなかった場合は、「うまく動作しないときは」の「インストールのトラブル」 をお読みください。(→ P.23 ~ 24) 1

# Windowsにソフトウェアをインストールする

コンピュータの電源を入れます。

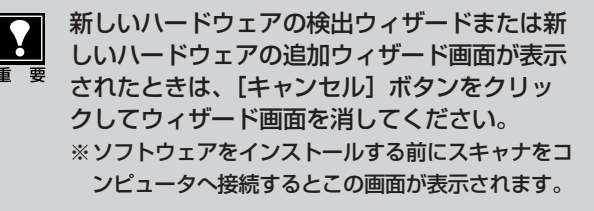

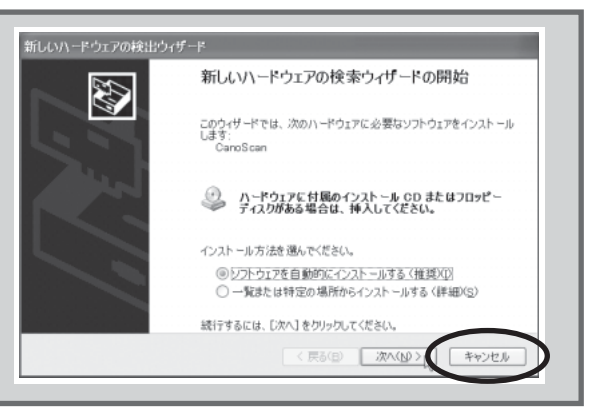

「キヤノスキャンセット アップ CD-ROM」を CD-ROM ドライブに セットします。

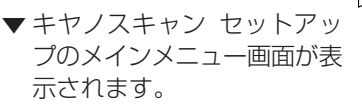

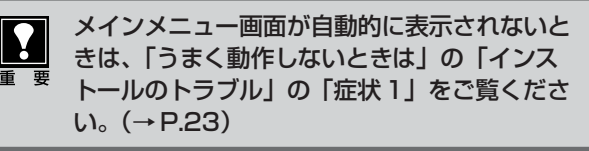

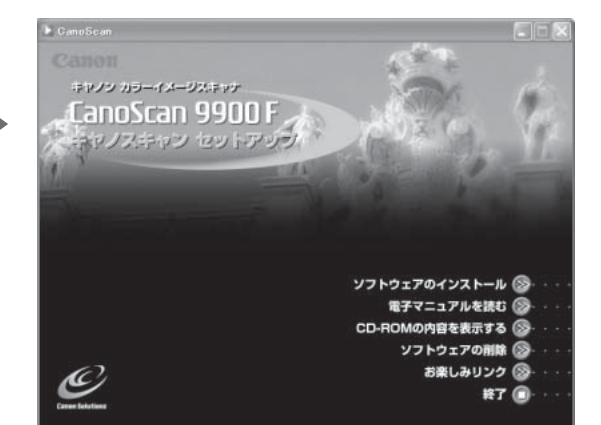

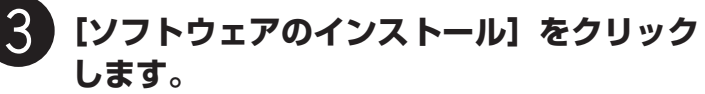

▼ ソフトウェア使用許諾が表示されます。

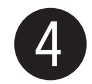

## ソフトウェア使用許諾をよくお読みになり [はい] ボタンをクリックします。

 [いいえ]ボタンをクリックすると、ソフトウェアのイン ストールを続けることができません。

5 ソフトウェアのインストール画面で [インストールを開始する]をクリックします。

- ソフトウェア名の上にカーソルをあてると、ソフトウェアの説明が表示されます。
- ここでは、すべてのソフトウェアと「スキャナ操作ガイド」、「お楽しみリンク」をインストールします。

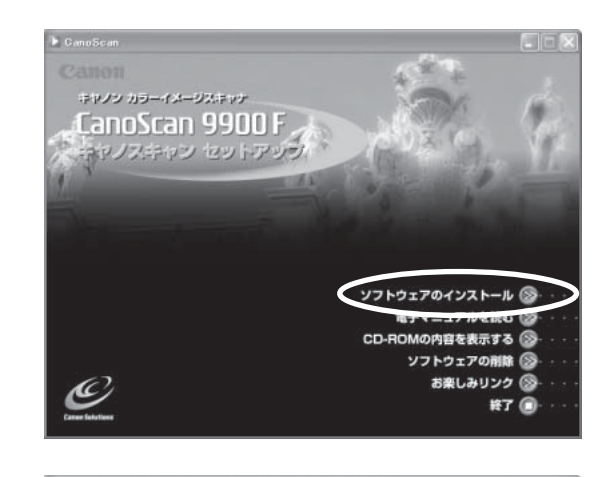

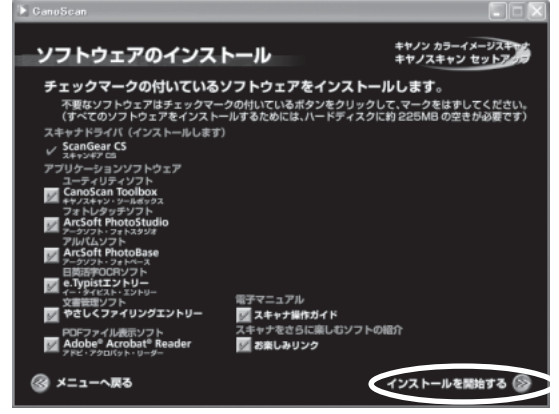

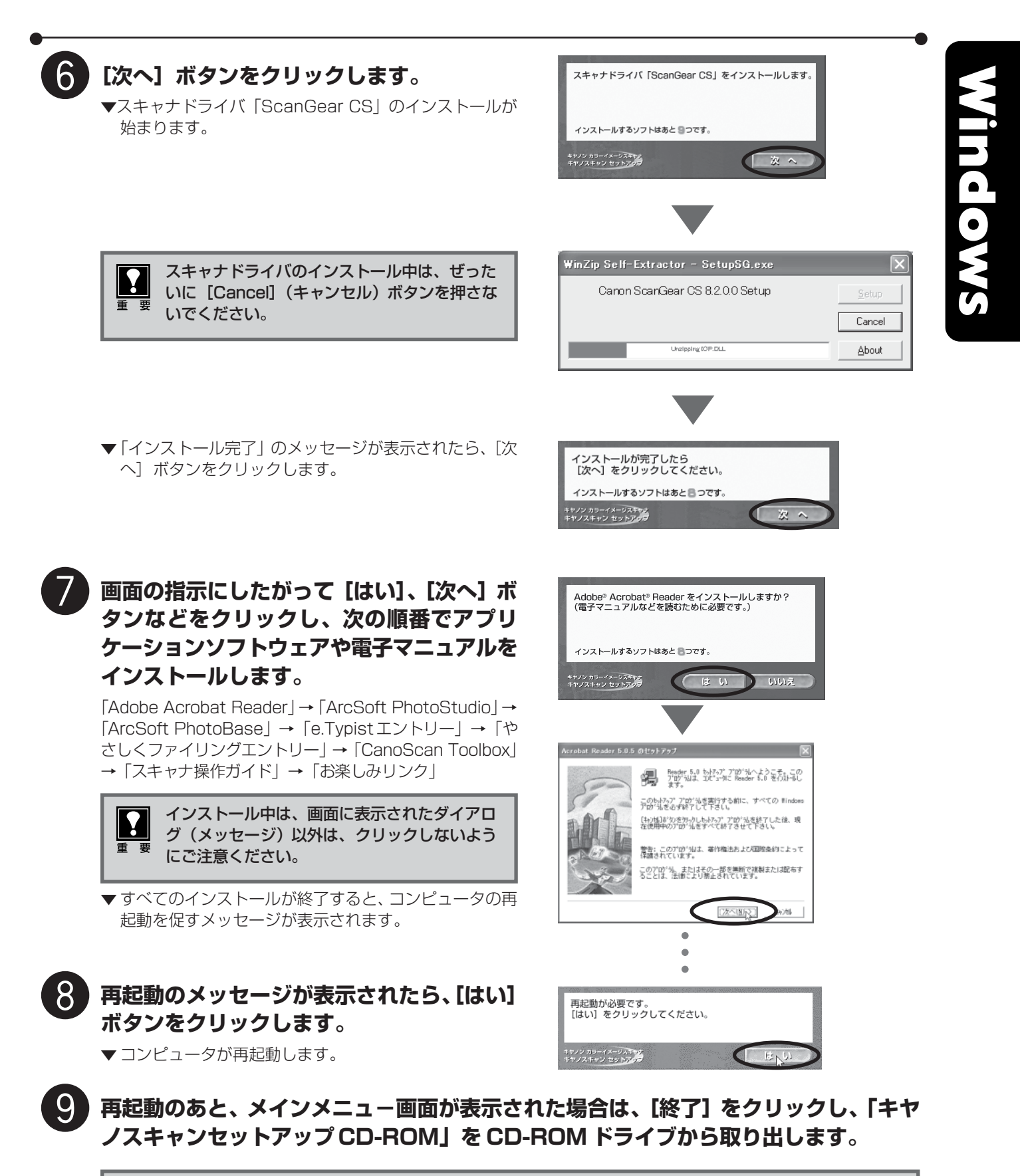

「キヤノスキャンセットアップ CD-ROM」には、紛失すると再発行・再配布できないソフトウェアや重要な情報が含まれていますので、使用後も大切に保管してください。

# 次は「スキャナの準備と接続」 🖙 P.8

# Macintoshにソフトウェアをインストールする

# Macintoshの電源を入れます。

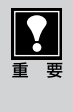

2

「インターネット経由でドライバを探します か?」などのメッセージが表示されたときは、 [キャンセル] ボタンをクリックして画面を消し てください。 USB 装置(デバイス) "Scanner"に必要なドライバが 使用できません。インターネット経由でドライバを探しま すか?

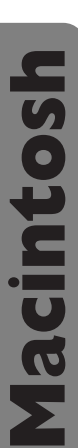

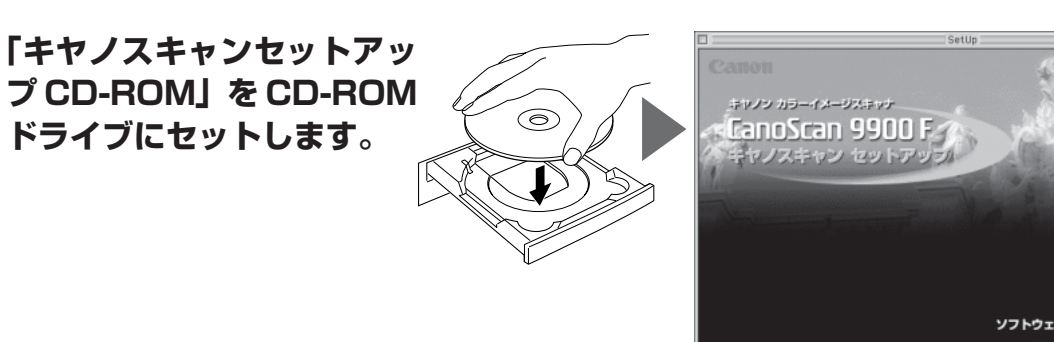

- ▼ キヤノスキャン セットアップのメインメニュー画面が表示されます。
- ソフトウェアのインストール ⑧・・・・ 電子マニュアルを読む ⑨・・・ ソフトウェアの削除 ⑨・・・ 岐了 @・・・・

樯

(Å

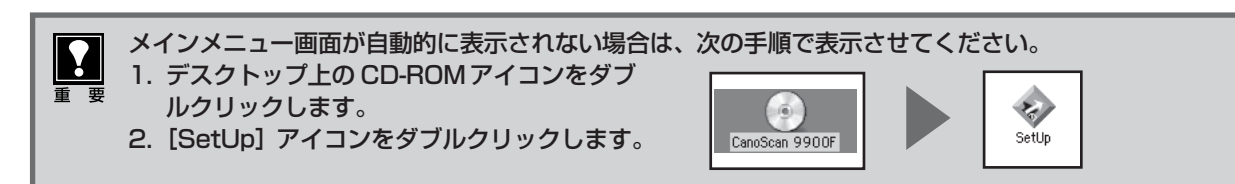

- 3 [ソフトウェアのインストール]をクリックし ます。
  - ▼ ソフトウェア使用許諾が表示されます。
- 4 ソフトウェア使用許諾をよくお読みになり、 [はい] ボタンをクリックします。
  - [いいえ]をクリックすると、ソフトウェアのインストー ルを続けることができません。

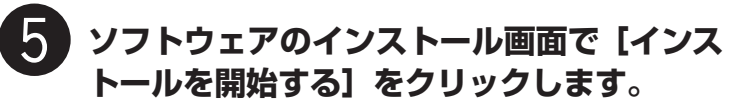

- ソフトウェア名の上にカーソルをあてると、ソフトウェアの説明が表示されます。
- ここでは、すべてのソフトウェアと「スキャナ操作ガイド」をインストールします。

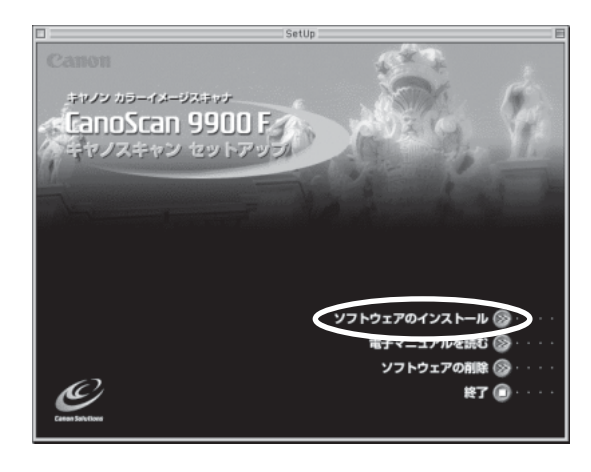

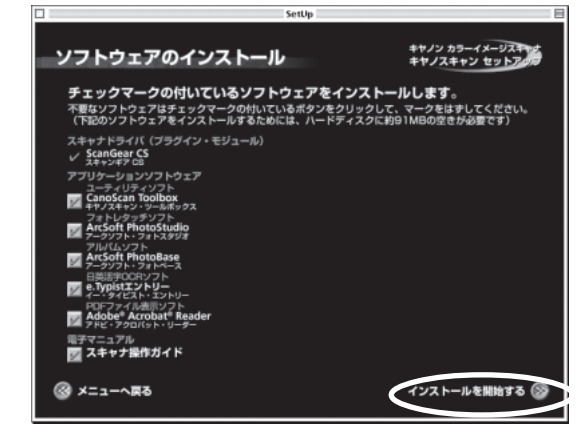

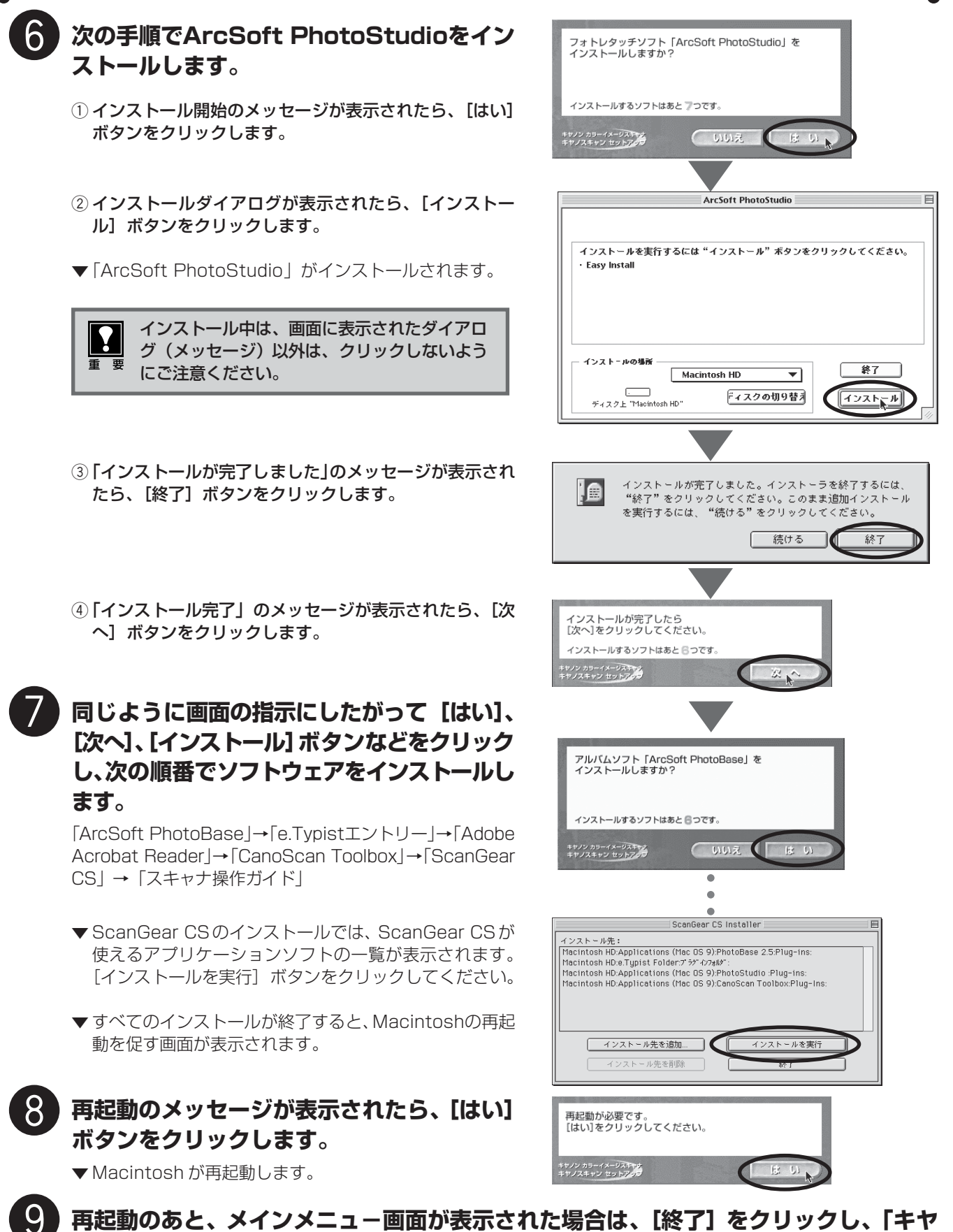

再起動のあと、メインメニュ-画面が表示された場合は、[終了] をクリックし、「キヤ ノスキャンセットアップ CD-ROM」を CD-ROM ドライブから取り出します。

「キヤノスキャンセットアップ CD-ROM」には、紛失すると再発行・再配布できないソフトウェアや重要 な情報が含まれていますので、使用後も大切に保管してください。 重 要

Y

Macintosh

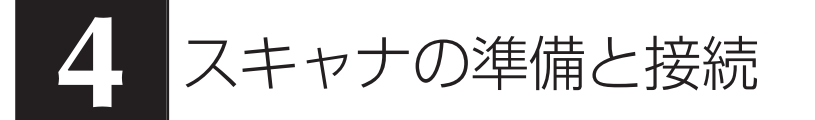

はじめに、輸送時の破損防止のために付いているロック(原稿読み取りユニットを固定するロック)を解除しま す。

# ロックの解除

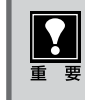

スキャナをコンピュータに接続する前に、かならずロックを解除してください。ロックを解除しない で使用すると、故障やトラブルの原因となることがあります。

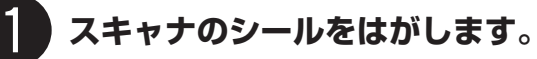

原稿台カバーを開き、ロックスイッチをロック解除マーク(□<sup>∩</sup>)の方向に動かして、ロッ クを解除します。

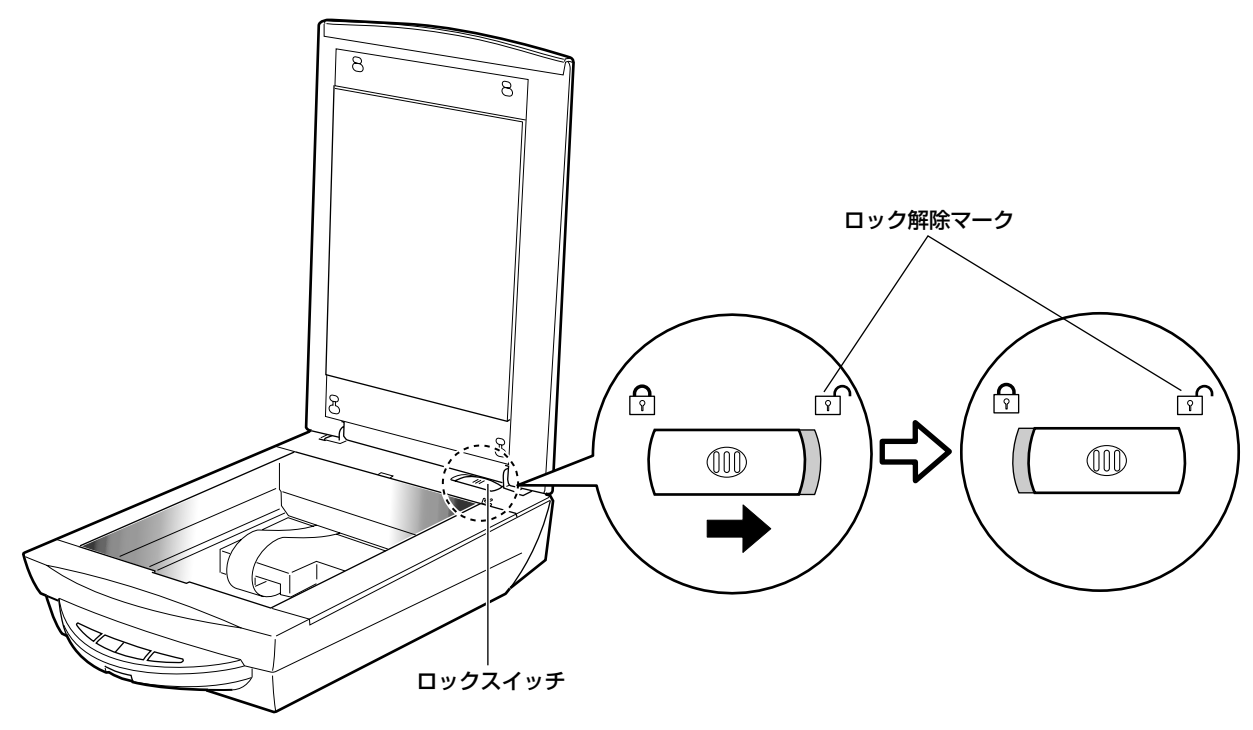

スキャナを移動したり、輸送したりするときは、原稿読み取りユニットを固定するため、ロックスイッ チをロックマーク()の方向に動かしてかならずロックしてください。

# スキャナの接続

ロックを解除したら、スキャナをコンピュータに接続します。スキャナは、別紙「キヤノスキャン インフォメー ションガイド」の「設置・使用条件について」をご覧の上、安全で安定した場所に設置してください。

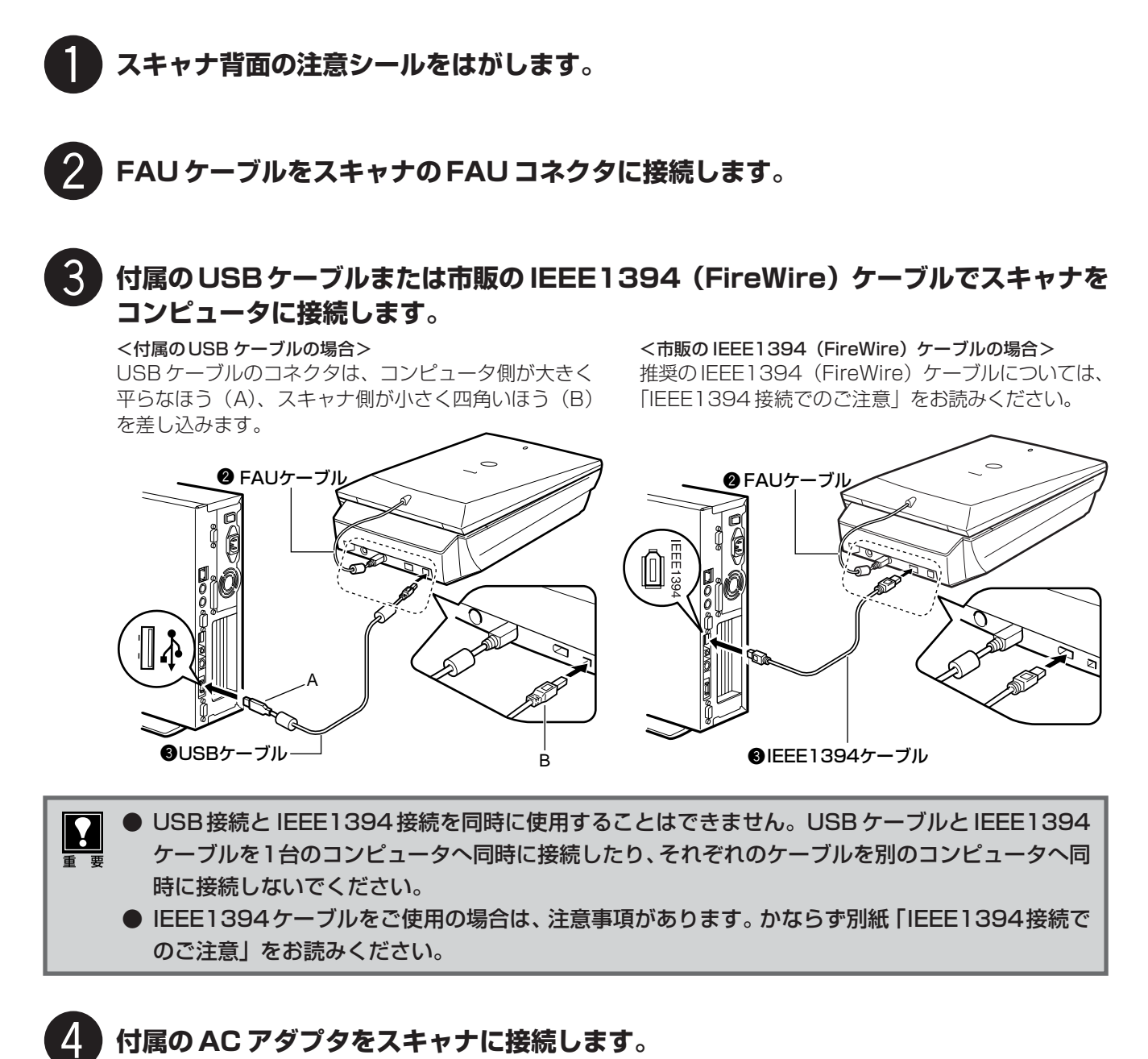

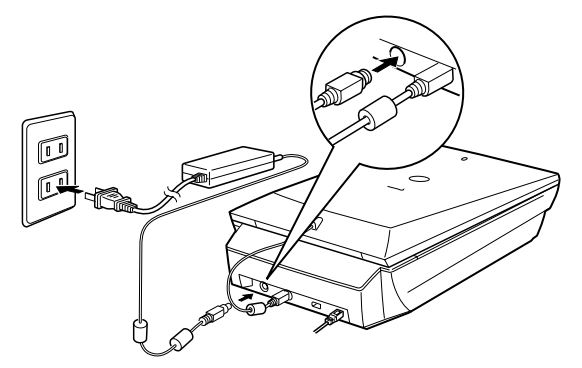

USBケーブル、ACアダプタは、かならず付属のものをご使用ください。他のUSBケーブル、ACア ダプタをご使用になると、故障の原因となります。

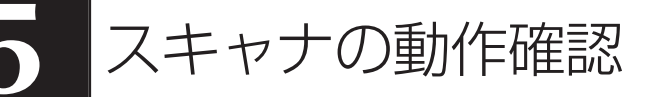

フォトレタッチソフト ArcSoft PhotoStudio とスキャナドライバ ScanGear CS を使って、スキャナの動作 確認を行います。

ここでは、スキャナの動作確認のための基本的な操作のみ説明しています。各ソフトウェアの使いかたの詳細については、電子マニュアル「スキャナ操作ガイド」をご覧ください。(電子マニュアルの見かた→ P.29)

予順の途中でソフトウェアやスキャナがうまく動作しなくなった場合は、「うまく動作しないときは」
の「スキャンのトラブル」をご覧ください。(→ P.25)

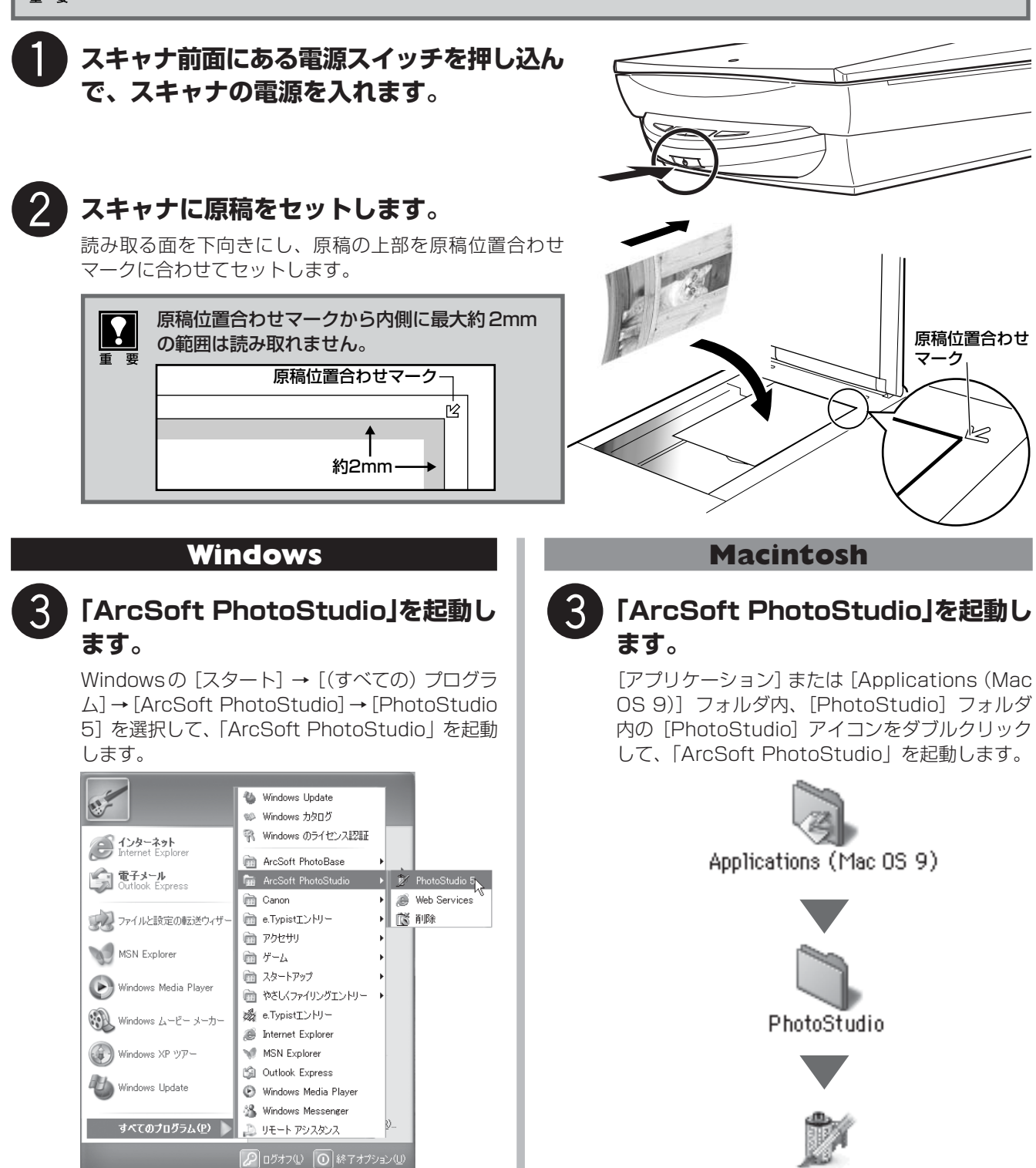

PhotoStudio

#### Windows

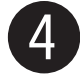

# ScanGear CS を起動します。

(取り込みアイコン)をクリックするか、[ファ イル] メニューの [取り込み] を選択します。

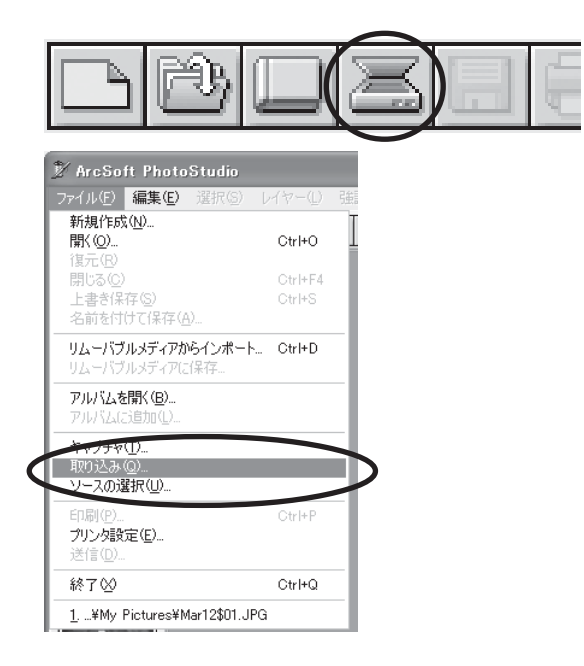

エラーメッセージが表示された場合は、[ファイル] メニューの [ソースの選択] をクリックし、お使い のスキャナ名称を選択して [OK] ボタンをクリッ クしてください。

| ソースの選択                                                            | $\mathbf{X}$           |
|-------------------------------------------------------------------|------------------------|
| ソース:<br>CanoScan LIDE 50<br>CanoScan 5000/5000F<br>CanoScan 9900F | 0K<br>キャンセル<br>オポション>> |

#### ▼「ScanGear CS」が起動します。

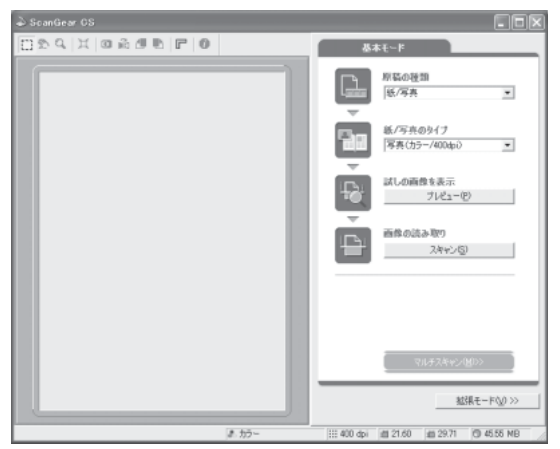

#### Macintosh

# 4

#### ScanGear CS を起動します。

(取り込みアイコン)をクリックするか、[ファ イル] メニューの [インポート] を選択します。

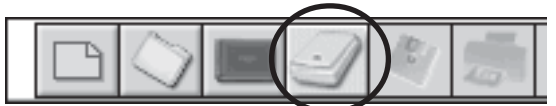

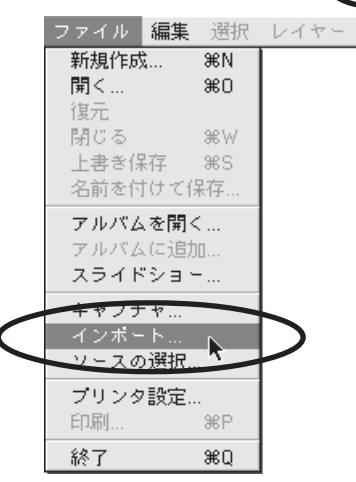

ソースを選択画面が表示されたら、「ScanGear CS 8.2」を選択して [OK] ボタンをクリックし てください。

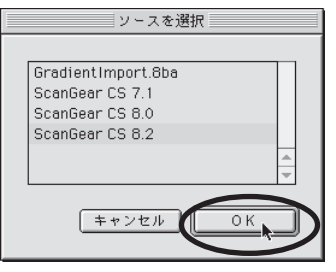

#### ▼「ScanGear CS」が起動します。

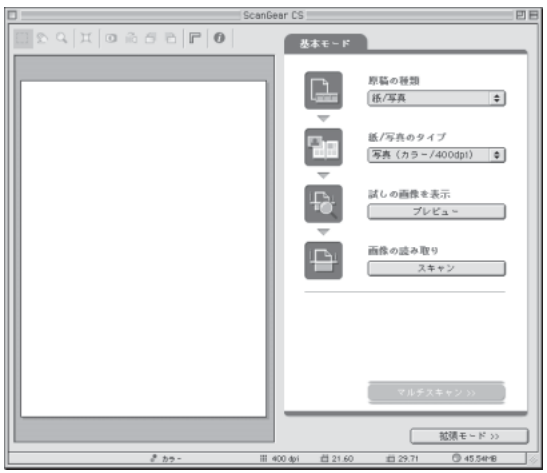

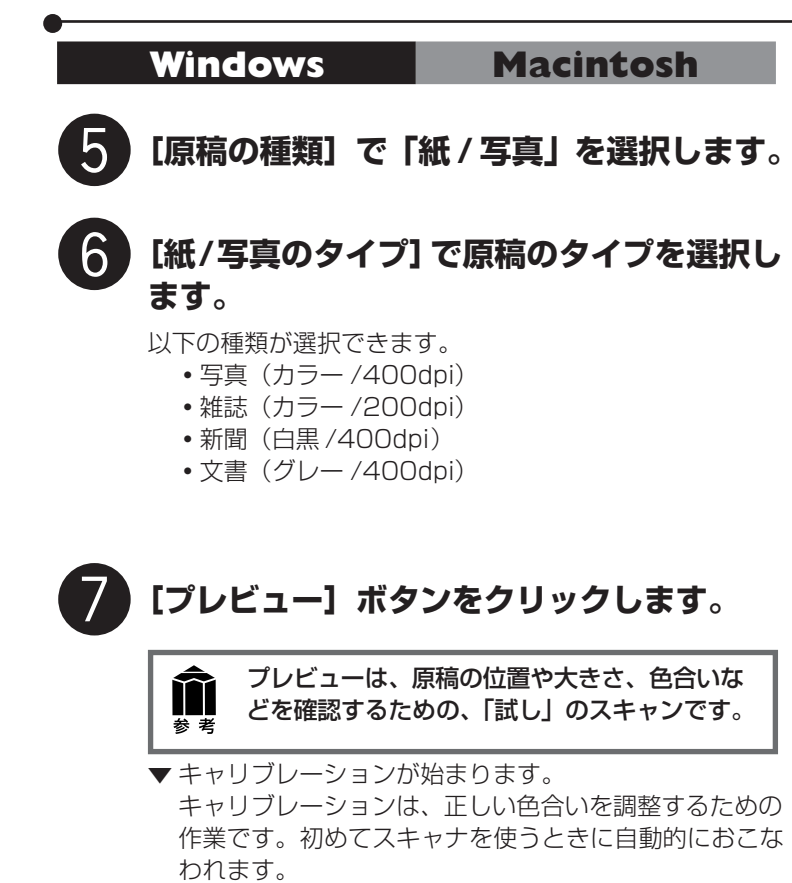

▼「ScanGear CS」にプレビュー画像が表示されます。 画像はオートクロップ(原稿サイズに合わせて自動的に スキャン範囲が選択)されています。

> スキャナの動作中は、原稿台カバーを開けない ように気をつけてください。

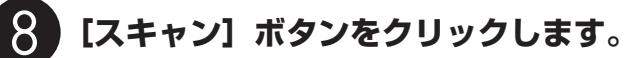

Y

重要

▼ スキャナが動作して、原稿を読み取ります。

読み取りが終了したら、「ScanGear CS」のクローズボッ クス ☑ (Windows) または ☑ (Macintosh)をクリッ クして終了してください。

▼「ArcSoft PhotoStudio」に読み取った画像が表示されます。

ここまでの操作で「ArcSoft PhotoStudio」に画像が表示 されれば、スキャナ本体やソフトウェアの動作は正常です。

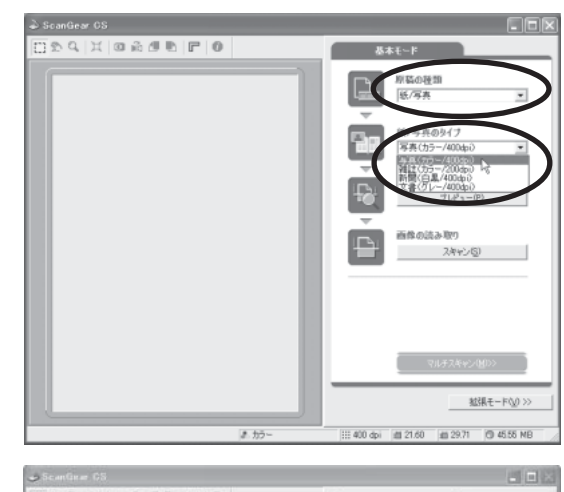

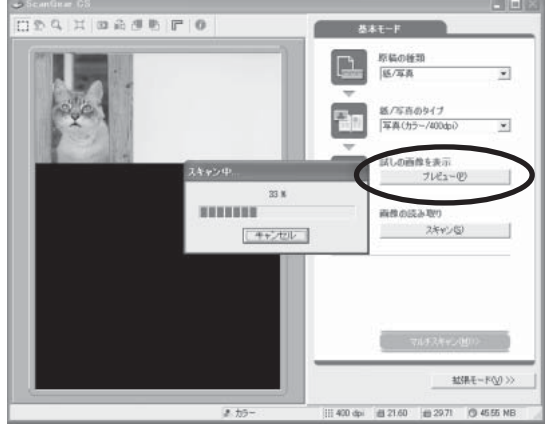

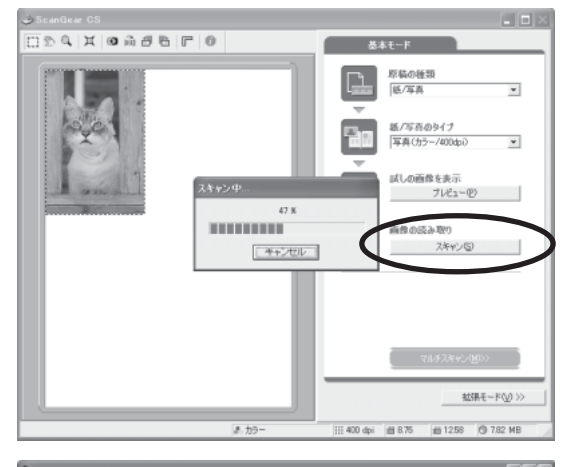

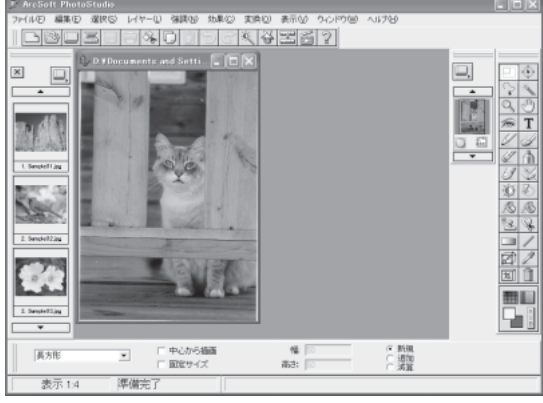

#### Windows

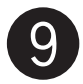

# 画像を保存します。

[ファイル] メニューから [名前を付けて保存] を 選択します。

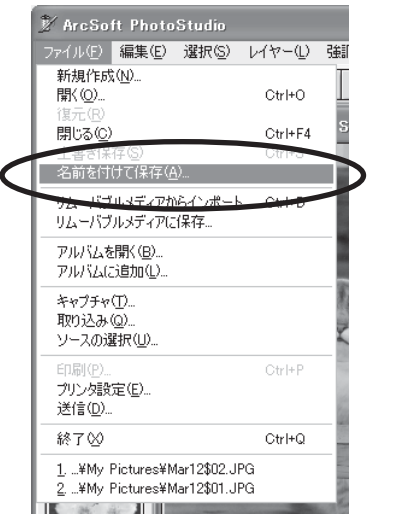

#### ▼名前を付けて保存画面が表示されます。

| 名前を付けて保存       |                                                                                |       | ?×              |
|----------------|--------------------------------------------------------------------------------|-------|-----------------|
| 保存する場所①:       | 🕘 マイ ピクチャ                                                                      | • ÷ È |                 |
| Sample Picture | s                                                                              |       |                 |
| ファイル名(N):      | Mar12\$1                                                                       |       | (保存( <u>S</u> ) |
| ファイルの種類(工):    | Joen File (Hork, AJPEG/                                                        |       | キャンセル           |
| クオリティ@90       | PhotoStudio File (*.PSF)<br>Jper File (*.JPG(*.JPEG)<br>Windows Bitmap (*.BMP) |       | >               |
|                | Portable Network Graphics (*.PNG<br>Targa (*.TGA)                              | 1)    |                 |

ファイルの種類に [Jpeg File] を選択し、ファイ ル名と保存する場所名を指定して [保存] をクリッ クします。

ファイルの種類などの詳細については、電子マニュ アル「スキャナ操作ガイド」をご覧ください。(電 子マニュアルの見かた→P.29)

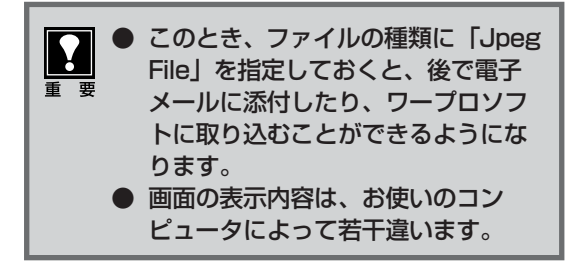

#### Macintosh

# 9 画像を保存します。

[ファイル] メニューから [名前を付けて保存] を 選択します。

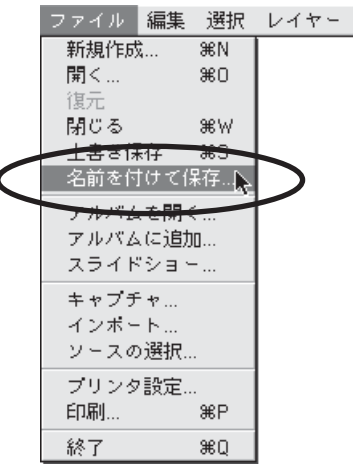

#### ▼名前を付けて保存画面が表示されます。

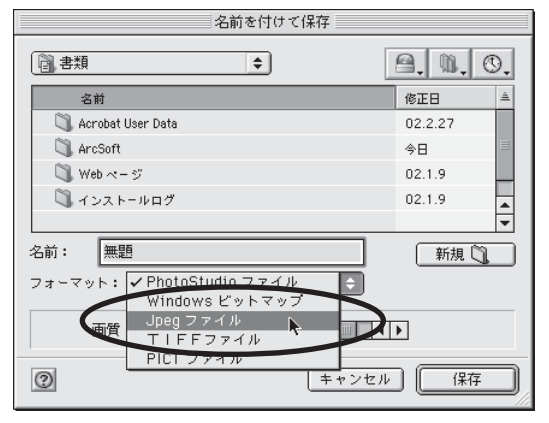

フォーマットに [Jpeg ファイル] を選択し、画像 の名前と保存先を指定して [保存] をクリックしま す。

フォーマットなどの詳細については、電子マニュア ル「スキャナ操作ガイド」をご覧ください。(電子 マニュアルの見かた→P.29)

このとき、フォーマットに「Jpeg ファイル」を指定しておくと、後で 電子メールに添付したり、ワープロ ソフトに取り込むことができるよう になります。 画面の表示内容は、お使いのコン ピュータによって若干違います。

# 以上でスキャナの動作確認は終了です。

各ソフトウェアやスキャナの活用法の詳細については、電子マニュアル「スキャナ操作ガイド」をご覧ください。 (電子マニュアルの見かた→ P.29) ScanGear CS、CanoScan Toolbox について

(画面例は Windows のものです。Macintosh の場合も、特にことわりのない限り同じ機能です。)

このスキャナには、スキャナドライバ ScanGear CS とユーティリティソフト CanoScan Toolbox が付属しています。ここでは、これらのソフトウェアの画面と、機能の概要を紹介します。使いかたの詳細は、電子マニュアル「スキャナ操作ガイド」をご覧ください。(電子マニュアルの見かた→ P.29)

# ScanGear CS

ScanGear CSは、スキャンするために必要なソフトウェアです。CanoScan Toolboxや、付属のアプリケーションソフトから呼び出して使います。簡単な設定だけで手軽にスキャンできる「基本モード」と、詳細な設定でスキャンできる「拡張モード」があります。

# 基本モード画面

基本的な項目だけを設定して、スキャンするモードです。

簡単な設定ですぐにスキャンできるので、初心者の方はこのモードをお使いいただくと便利です。

**─**ツールバー

プレビューの表示やスキャンの条件を設定するボタンが表示されます。

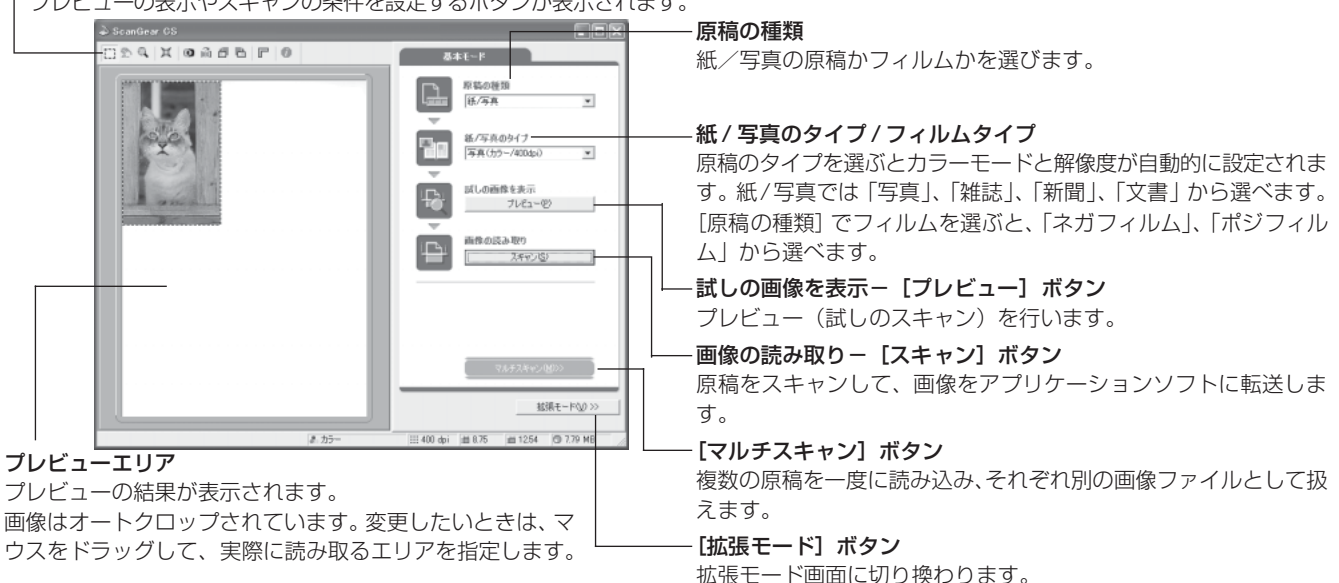

# 拡張モード画面

詳細な設定をしてから、スキャンするモードです。 スキャナや、スキャンした後の画像データの取り扱いに慣れた方、より細かい画像調整をお求めの方は、この モードをお使いください。

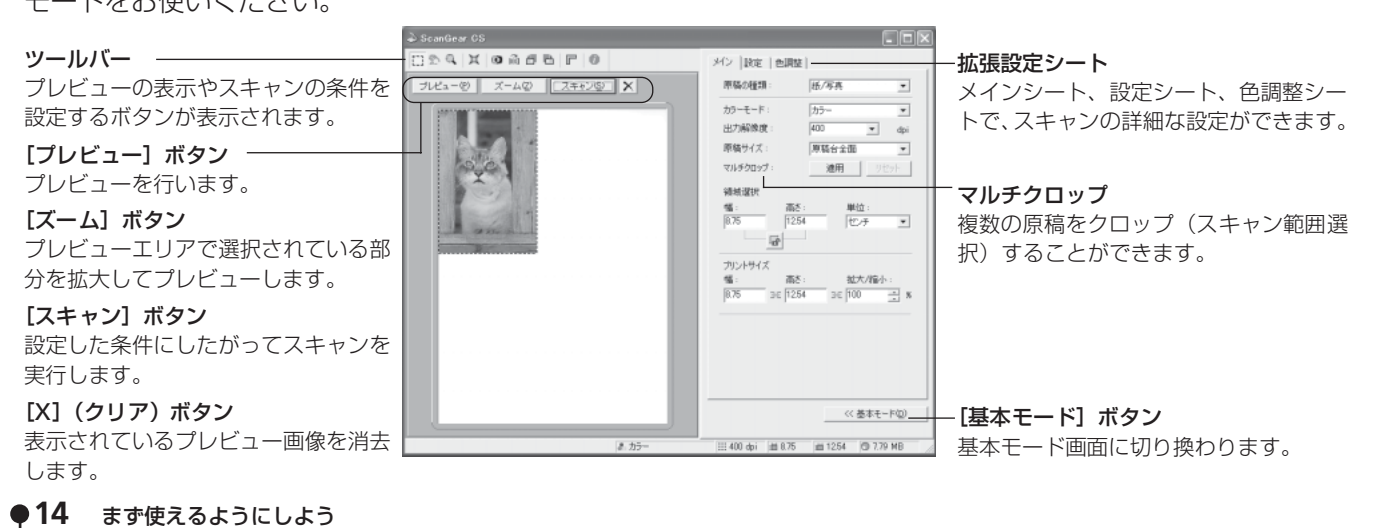

# 拡張モードの設定シート

拡張モードでは、メイン、設定、色調整のシートがあり、上部のタブをクリックして切り替えます。

メインシート

| メイン設定   色調整        | 1                |
|--------------------|------------------|
| 原稿の種類:             | 紙/写真 💌           |
| カラーモード :           | カラー 💌            |
| 出力解像度:             | 400 <b>v</b> dpi |
| 原稿サイズ:             | 原稿台全面  ▼         |
| マルチクロップ:           | 適用 リセット          |
| 領域選択               |                  |
| 幅: 高さ<br>8.75 12.5 | : 単位:<br>4 センチ マ |
| - Init             |                  |
| プリントサイズ            |                  |
| 幅: 高さ              | : 拡大/縮小:         |
| 8.75 3€ 12.5       | 4 3€ 100 📑 %     |
|                    |                  |
|                    |                  |
|                    |                  |
|                    |                  |
|                    |                  |
|                    | << 基本モード(D)      |

原稿の種類やカラーモード、 出力解像度、原稿サイズな ど、基本的な項目を設定でき ます。

| 設定              | ミシート                                                                                                    |
|-----------------|----------------------------------------------------------------------------------------------------|
|                 | 整                                                                                                    |
| フィルタ処理:         | <ul> <li>□ モアレ低減</li> <li>□ 輪郭強調</li> </ul>                                                               |
| ごみ傷低減:          | なし                                                                                                    |
| 褪色補正:           | なし                                                                                                    |
| 粒状補正:           | なし                                                                                                    |
| ■質設定: □ 自動露光調整: | <ul> <li>▽ 高面質モード</li> <li>○ スキャン前(2キャリ<br/>ブレーションを実行<br/>キャリブレーション</li> <li>100 士 × (50-200×)</li> </ul> |
|                 | <ul> <li>         「露光データの保存         </li> <li></li></ul>                                                  |
|                 |                                                                                                    |
|                 | <u>\\</u> <u>₩</u> #T=r\ <u>U</u>                                                                         |

印刷物の写真などで現れるモ アレ(濃淡のムラや縞模様) や原稿についたごみ傷を抑え る機能などを設定できます。

色調整シート メイン 設定 色調整 自動色調整 ブライトネス マスタ チャネル Ŧ ブライトネス 0 + - 0 - |-\* コントラスト 00 リセット 全リセット << 基本モード(<u>D</u>)

コントラスト/ブライトネス、 ガンマ、ヒストグラム、トー ンカーブなどの色調の調整が できます。

- メインシートで [カラーモード] を「白黒」に選択したときは、色調整シートはハーフトーンシートとなり、白黒の調整ができます。
- 色調整シートは、設定シートの [詳細設定] の [色の設定] で [Canon ColorGear (Windows) /ColorSync (Macintosh)] が選 択されている場合には表示されません。

# 解像度と保存容量について

拡大/縮小:200%

解像度とは、画像の「きめの細かさ」です。解像度を高く(数字を大きく)すると、それだけきめの細かい画像になりますが、解像度が高ければ高いほど、スキャナからの読み込みや画像処理に時間がかかり、また保存のためには大きなディスク容量を必要とします。A4サイズのカラー原稿をBMP形式で保存した場合、出力解像度によって保存容量は次のように大きく違います。

● 100dpi ―― 約3MB 1 枚の CD-ROM (640MB) に約213 枚の画像が収まります。
 ● 1600dpi ―― 約768MB 1 枚の CD-ROM (640MB) に収まりません。

(出力解像度×拡大率)

 ScanGear CS の「出力解像度」は、スキャン結果として得られる画像データの解像度を指定するものです。例 えば出力解像度を 800dpi、拡大率を 200%に設定した場合、実際のスキャン解像度は 1600dpi となり、ス キャン時間や保存容量が非常にかかります。出力解像度や拡大率は不必要に高くしないようご注意ください。
 <適切な出力解像度の例>
 L判(8.9cm × 12.7cm)のカラー写真を2倍に拡大して印刷するとき
 12.7cm
 3.9cm
 12.7cm
 ・
 ・
 ・
 ・
 ・
 ・
 ・
 ・
 ・
 ・
 ・
 ・
 ・
 ・
 ・
 ・
 ・
 ・
 ・
 ・
 ・
 ・
 ・
 ・
 ・
 ・
 ・
 ・
 ・
 ・
 ・
 ・
 ・
 ・
 ・
 ・
 ・
 ・
 ・
 ・
 ・
 ・
 ・
 ・
 ・
 ・
 ・
 ・
 ・
 ・
 ・
 ・
 ・
 ・
 ・
 ・
 ・
 ・
 ・
 ・
 ・
 ・
 ・
 ・
 ・
 ・
 ・
 ・
 ・
 ・
 ・
 ・
 ・
 ・
 ・
 ・
 ・
 ・
 ・
 ・
 ・
 ・
 ・
 ・
 ・
 ・
 ・
 ・
 ・
 ・
 ・
 ・
 ・
 ・
 ・
 ・
 ・
 ・
 ・
 ・
 ・
 ・
 ・
 ・
 ・
 ・
 ・
 ・
 ・
 ・
 ・
 ・
 ・
 ・
 ・

詳しくは、電子マニュアル「スキャナ操作ガイド」の「もっと上手にスキャンする」の「解像度の決めかた」や 「解像度とデータ容量」をお読みください。

印刷時の解像度:400dpi

# **CanoScan Toolbox**

CanoScan Toolboxは、メイン画面のボタンを押すだけで、画像をスキャンし、保存や印刷、Eメールへの添付、PDFの作成などができる、とても便利なユーティリティソフトです。

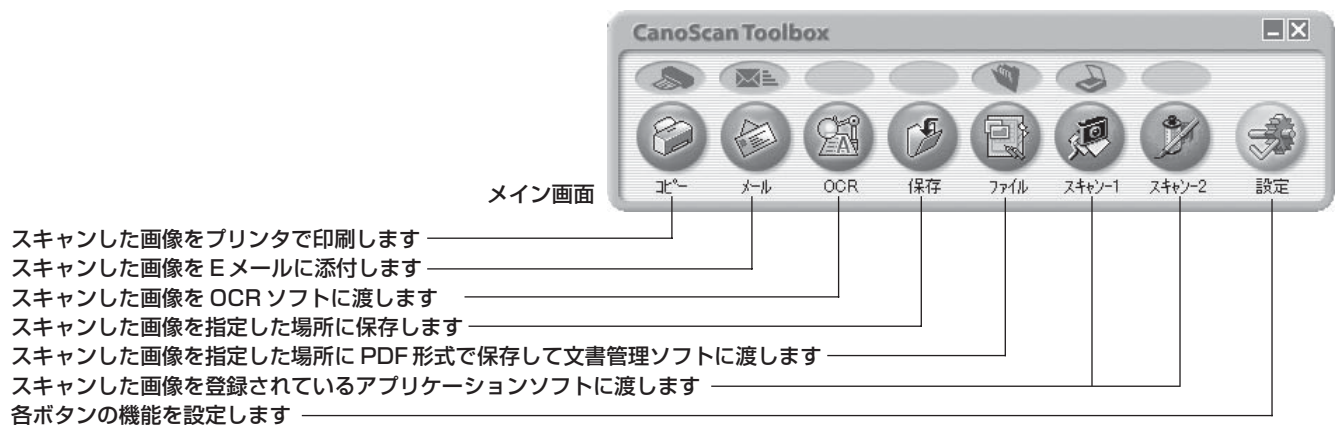

[コピー]を使うには、スキャナ、プリンタ、コンピュータが同時に使用できることが必要です。
 [メール]を使うには、メールの送信ができる状態になっていることが必要です。使用できるメールソフトは、WindowsではOutlook Express、Microsoft Outlook、EUDORA、Netscape Messenger、Macintoshでは Outlook Express、EUDORAです。Windows では「MAPI」設定がオンになっている必要があります。

- ●「キヤノスキャンセットアップCD-ROM」で、すべてのアプリケーションソフトをインストールした場合、[OCR]には「e.Typist エントリー」が、[ファイル]には Windows の場合「やさしくファイリングエントリー」、Macintoshの場合「Adobe Acrobat Reader」が、[スキャン-1]には「ArcSoft PhotoBase」が、[スキャン-2]には「ArcSoft PhotoStudio」が自動的に登録されます。
   OCRソフトとは、本や新聞などの活字をテキストデータに変換するソフトウェアです。変換後のテキス
  - トデータは、ワープロソフトなどで編集できます。

# CanoScan Toolboxの設定画面

ボタンを押すと設定画面が表示され、次のような設定ができます。設定内容はボタンによって変わります。

#### [コピー] ボタンの設定画面の例

ΥΎ

参 老

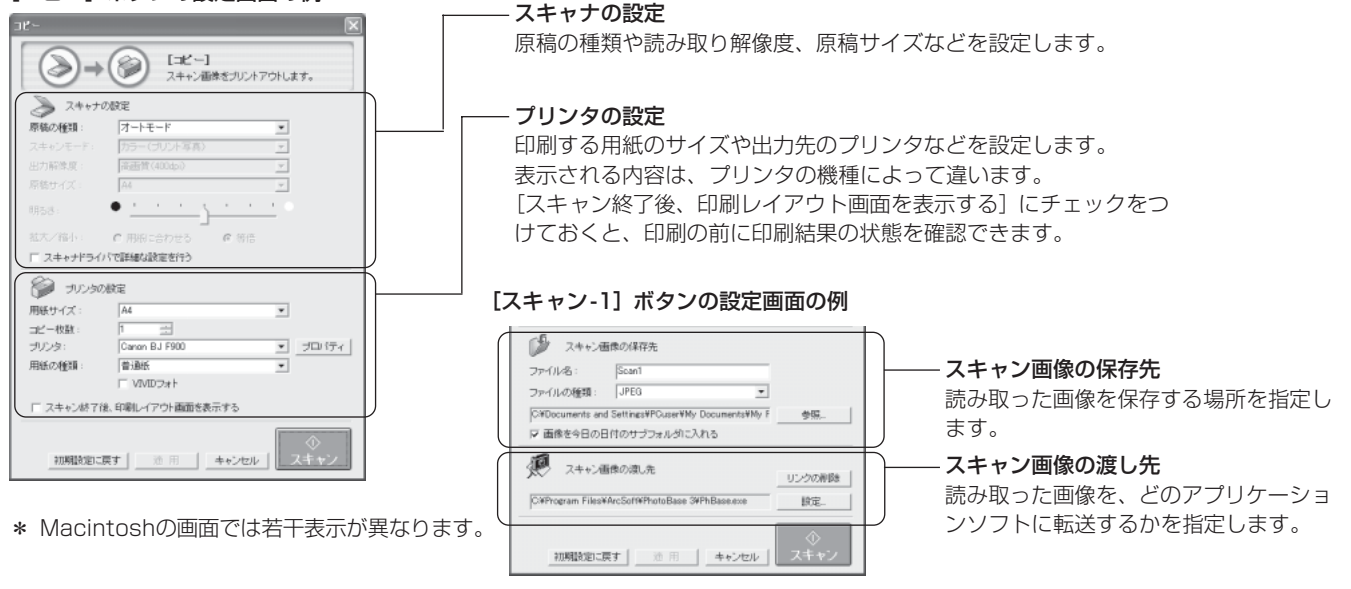

その他の設定画面や設定項目の詳細については、電子マニュアル「スキャナ操作ガイド」をご覧くだ 。 さい。(電子マニュアルの見かた→ P.29)

# 7 EZ (イージー) ボタンの使いかた

このスキャナには前面に4つのEZボタンがあります。スキャナに原稿をセットし、これらのボタンを押すだけ で自動的にスキャンし、それぞれの機能を実行します。ボタンは、前面左から、COPY (コピー)ボタン、SCAN (スキャン)ボタン、FILE (ファイル)ボタン、E-MAIL (Eメール)ボタンで、よく使う機能をまとめてありま す。EZボタンは CanoScan Toolbox と連動してはたらくしくみになっています。

EZ ボタンを使うには、CanoScan Toolbox、ArcSoft PhotoBase、やさしくファイリングエント リー(Windows)/Acrobat Reader(Macintosh)がインストールされている必要があります。

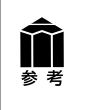

Y

SCANボタンとE-MAILボタンでは、写真など何枚かの原稿を同時にセットして、一度のスキャンで 個別の画像として取り込むことができます。(マルチスキャン)

マルチスキャンについては、電子マニュアル「スキャナ操作ガイド」をご覧ください。(電子マニュアルの見かた→P.29)

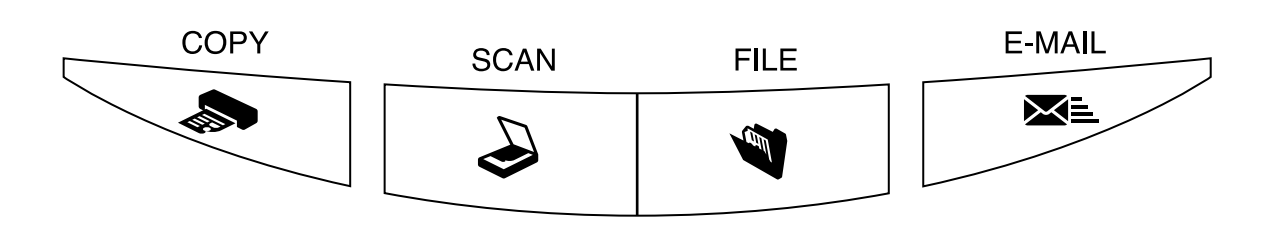

# SOPY (コピー) ボタン

プリンタで印刷します。

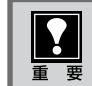

2

あらかじめプリンタドライバがインストールされ、スキャナ、プリンタ、コンピュータが同時に使用できる状態 になっていることが必要です。

# スキャナに原稿をセットします。

# [COPY] ボタンを押します。

▼ CanoScan Toolboxの画面が自動的に表示され、スキャンがはじまります。スキャンが終わると、スキャンされた画像はプリンタで印刷されます。

# 🥪 SCAN (スキャン) ボタン 💼

アルバムソフト「ArcSoft PhotoBase」に画像を表示します。

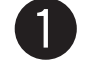

# スキャナに原稿をセットします。

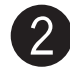

# [SCAN] ボタンを押します。

▼ CanoScan Toolbox の画面が自動的に表示され、ス キャンがはじまります。 スキャンされた画像は PhotoBase に表示・保存されます。

| Photo Base – sense<br>2010 De la 101 - A Salva de Destre a Naciona Any (Salva)                                                                                                    |                          |
|----------------------------------------------------------------------------------------------------|--------------------------|
| 💼 🖮 🖳 🖷 🖶 🛶 A🙄 🗉                                                                                                    | - \$ \$ \$ \$ \$         |
| the of Andread                                                                                                    |                          |
| 90% Bin Singer Singer S |                          |
| alex .                                                                                                    | (1号山本/6) 湖田田 0 ( 号4元) 06 |
|                                                                                                    | まず使えるようにしよう              |

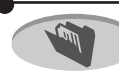

# FILE(ファイル)ボタン

スキャンした画像を PDF 文書として保存します。

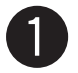

2

#### スキャナに原稿をセットします。

# [FILE] ボタンを押します。

▼ CanoScan Toolboxの画面が自動的に表示され、スキャンがはじまります。 スキャンされた画像は、PDF文書として保存され、「やさしくファイリングエントリー」(Windows)または 「Acrobat Reader」(Macintosh) に表示されます。

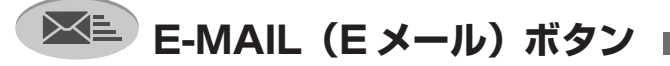

Eメールの新規メッセージに画像ファイルを添付します。

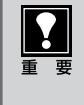

あらかじめメールソフトがインストールされ、メール送信できる状態になっていることが必要です。使 用できるメールソフトは、Windows では Outlook Express、Microsoft Outlook、EUDORA、 Netscape Messenger、Macintoshでは Outlook Express、EUDORAです。Windows では 「MAPI」設定がオンになっている必要があります。

スキャナに原稿をセットします。

# [E-MAIL] ボタンを押します。

- ▼ CanoScan Toolboxの画面が自動的に表示され、ス キャンがはじまります。 E-mailソフトの選択画面が表示されますので、使用する メールソフトを選択し、[OK] を押してください。(初回 のみ)
- ▼ メールソフトが起動し、新規送信メッセージが表示され ます。このとき、スキャンされた画像は、添付ファイル として、このメッセージに添付されています。

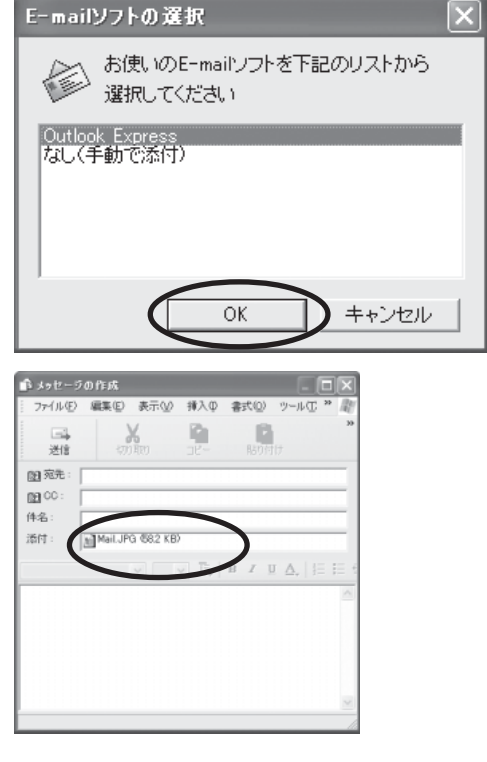

# メールの宛先、タイトル、本文などを入力し、送信します。

スキャンする条件を変更するときは、スキャンが終わる前に「キャンセル」ボタンをクリックし、 CanoScan Toolboxの画面で設定を変更します。詳しい設定方法については、電子マニュアル「ス キャナ操作ガイド」をご覧ください。(電子マニュアルの見かた→P.29)

# 8 フィルムスキャンのしかた

本スキャナでは、35mmフィルム (スリーブまたはマウントフィルム) やブローニーフィルム、4x5インチフィルムをスキャンすることができます。

# フィルムのセット

FAUケーブルが接続されていることを確認してください。(→P.9)電源スイッチを押し込んで、スキャナの電源を入れてください。(→P.10)

#### 原稿台カバーの保護シートを取り外します。

保護シートを上方向にスライドし(①)、上側をはずします(②)。さらに保護シートを上方向にスライドし(③)、 下側をはずします(④)。

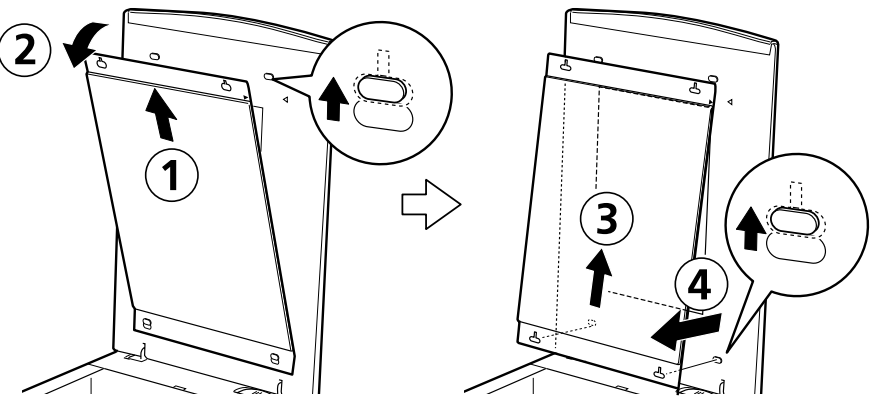

使い終わったときは、保護シートの下側の穴を突起に合わせて下方向にスライドし、上側の穴を突起に合わせてさら に下方向にスライドして取りつけてください。そのとき保護シート右上部とカバー右上のマークを合わせてください。

取り外した保護シートは、折れ曲がったりしないように、安全な場所に保管してください。
 フィルムをスキャンしないときは、光源部を傷つけないために、かならず保護シートを取り付けておいてください。

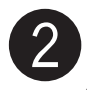

# 2 フィルムガイドにフィルムをセットします。

付属のフィルムガイドとスキャンするフィルムを用意します。 ●フィルム (スリーブ)をスキャンする場合

スリーブ用フィルムガイドのフィルム押さえを指でつまん で開き、フィルムのおもて面を下にしてセットします。 フィルムの先端をフィルムガイドのツメの下に通し、コマ とコマの間がフィルムガイドの白線マークの位置になるよ うにセットしてください。

その後、フィルム押さえを指で内側に押しつけ気味につまんで閉じます。フィルム押さえが浮いているときは、上から全体を押しつけてください。

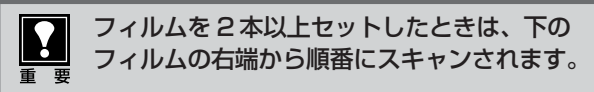

●ブローニーや4x5インチフィルムをスキャンする場合 ブローニー&4x5インチ用フィルムガイドのフィルム押さ えを開き、フィルムのおもて面を下にしてセットし、フィ ルム押さえを閉じます。

ブローニーフィルムは、スキャンしたいコマを窓に合わせ てセットしてください。

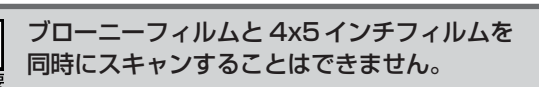

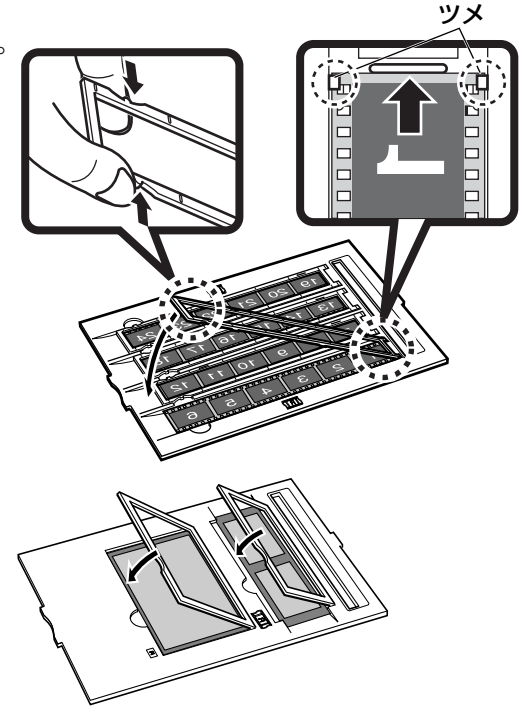

●マウントされたフィルムをスキャンする場合 先にマウント用フィルムガイドを原稿台にセットしてから (手順 ③)、フィルムガイドに、マウントフィルムのおもて 面を下にして右の図のようにセットします。

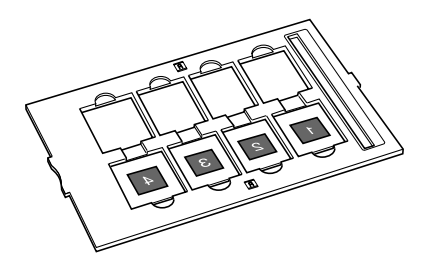

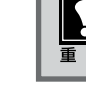

長さの短いフィルムなどフィルムガイドとフィルムの間にすき間が空いてしまう場合は、すき間に黒い 紙を置いて遮光してください。

# フィルムガイドをスキャナにセットします。

フィルムガイドの突起を、原稿台のFILMマークに合わせてセットします。

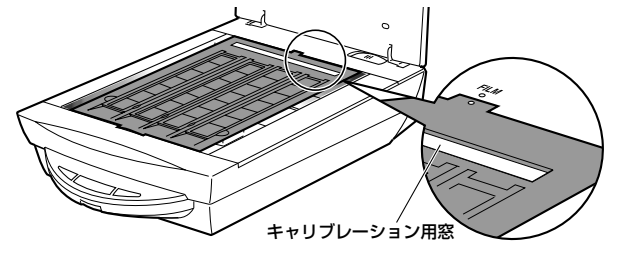

フィルムをスキャンする場合は、フィルムガイドのキャリブレーション用窓をふさがないでください。 この窓がふさがっていると、フィルムを正しい色でスキャンできなくなります。

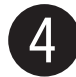

原稿台カバーを閉じます。

# フィルムのスキャン

セットしたフィルムをスキャンし、画像をアプリケーションソフトに取り込むときは、次の手順で操作します。 ここでは、PhotoStudioと ScanGear CS の基本モードでの操作を例に説明します。

# Windows

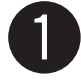

# 「ArcSoft PhotoStudio」を起動します。

Windowsの [スタート] → [(すべての) プログラ ム]→[ArcSoft PhotoStudio]→[PhotoStudio5] を選択して、「ArcSoft PhotoStudio」を起動しま す。

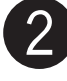

# ScanGear CS を起動します。

(取り込みアイコン)をクリックするか、[ファイル]メニューの [取り込み]を選択します。

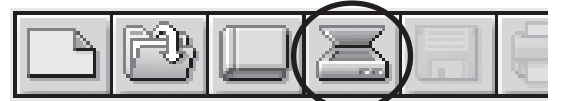

▼「ScanGear CS」が起動します。

エラーメッセージが表示された場合は、[ファイル] メニューの [ソースの選択] をクリックし、お使い のスキャナ名称を選択して [OK] ボタンをクリッ クしてください。 Macintosh

# 「ArcSoft PhotoStudio」を起動します。

[アプリケーション] または [Applications (Mac OS 9)] フォルダ内、[PhotoStudio] フォルダ内 の [PhotoStudio] アイコンをダブルクリックし て、[ArcSoft PhotoStudio] を起動します。

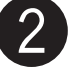

# ScanGear CS を起動します。

② (取り込みアイコン)をクリックするか、[ファ イル] メニューから [インポート] を選択します。

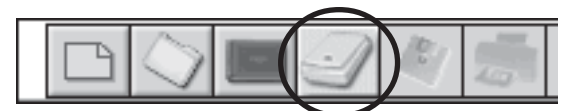

▼「ScanGear CS」が起動します。

ソースを選択画面が表示されたら、「ScanGear CS 8.2」を選択して [OK] ボタンをクリックして ください。

#### Windows

#### Macintosh

[原稿の種類] で「フィルム」を選択します。

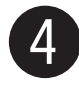

## )【フィルムタイプ】 で「ネガフィルム」 または 「ポジフィルム」 から選択します。

基本モードのフィルムスキャンでは、出力解像度200dpi、 出力サイズL判(8.9cm×12.7cm)に設定されています。 35mmフィルムをL判サイズに拡大してスキャンするのに 適した設定です。

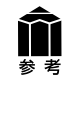

重 重

ブローニーフィルムや4×5インチフィルムの 場合は、ScanGear CSの拡張モードで出力解 像度や拡大率などの設定をしてからスキャンす ることをおすすめします。操作方法については、 電子マニュアル「スキャナ操作ガイド」(電子 マニュアルの見かた→P.29)、フィルムスキャ ンでの設定については、別紙「フィルムスキャ ン時の注意事項」をお読みください。

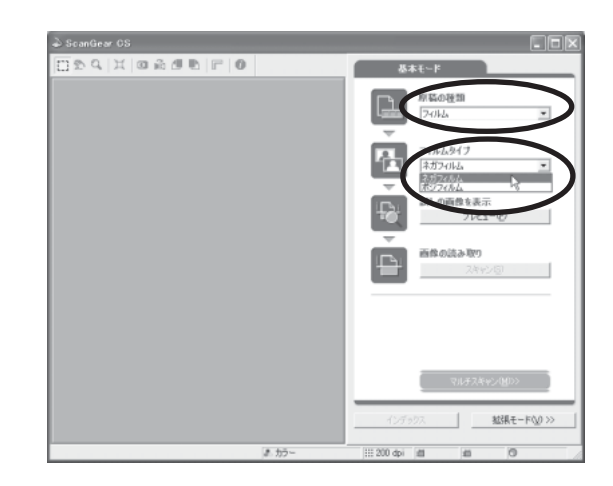

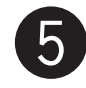

## 【プレビュー】ボタンをクリックします。

▼「ScanGear CS」にプレビュー画像が表示されます。 画像はコマごとに表示されます。

> スキャナの動作中は、原稿台カバーを開けない ように気をつけてください。

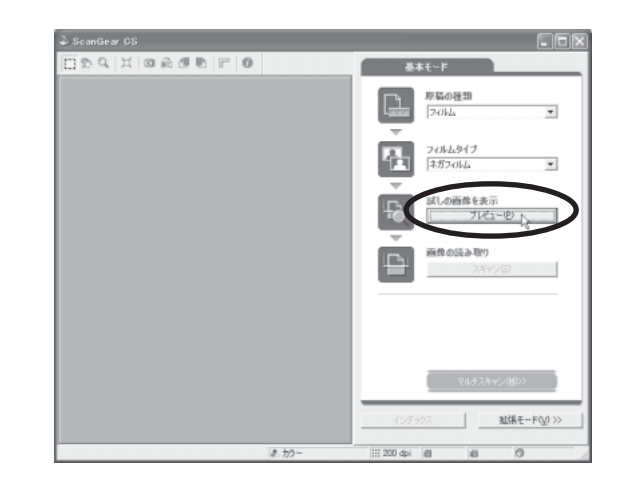

# 6 スキャンするコマの番号にチェックマークをつ けて選択します。

最初は1番目のコマだけにチェックマークがついています。 スキャンしたいコマにチェックマークをつけると、複数の コマを一度にスキャンできます。 13コマ目~24コマ目は、プレビューエリア右端の[13 - 24] タブをクリックすると、表示されます。

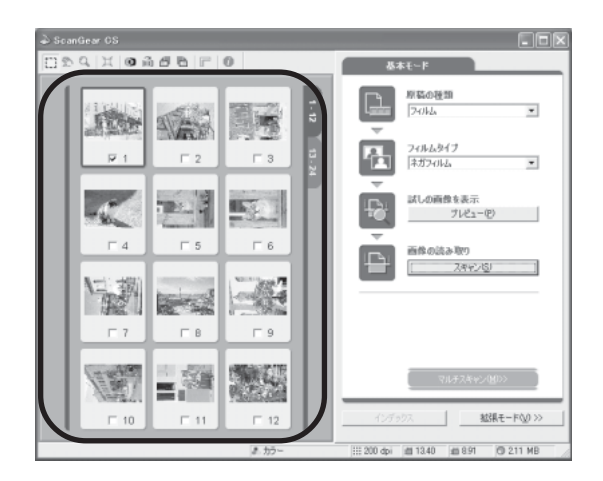

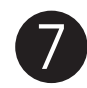

# [スキャン] ボタンをクリックします。

▼ スキャナが動作して、原稿を読み取ります。

読み取りが終了したら、「ScanGear CS」のクローズボッ クス 🔀 (Windows) または 🔲 (Macintosh) をクリッ クして終了してください。

▼「ArcSoft PhotoStudio」に読み取った画像が表示され ます。

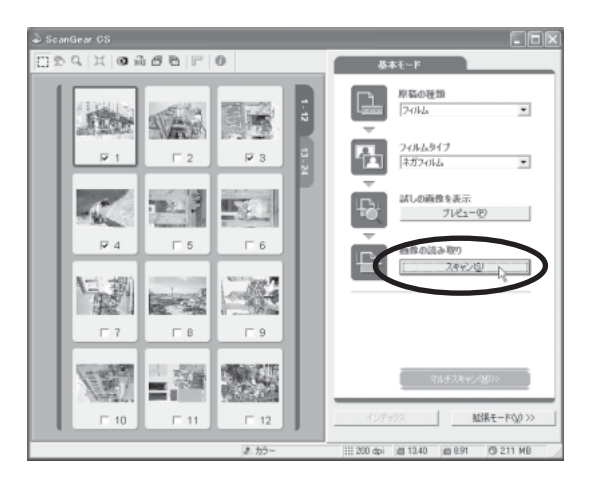

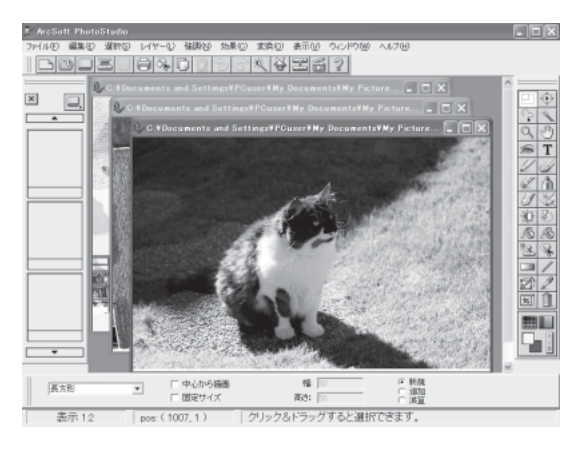

# 画像を保存します。

[ファイル] メニューから [名前を付けて保存] を選択しま す。

▼ 名前を付けて保存画面が表示されます。

ファイルの種類に [Jpeg File] などを選択し、ファイル名 と保存する場所を指定して [保存] ボタンをクリックしま す。

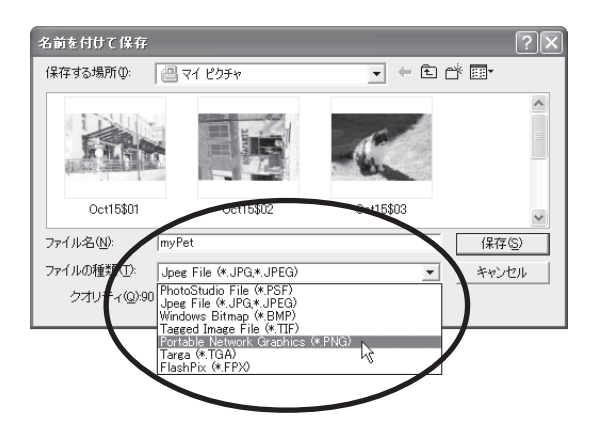

ファイルの種類などの詳細については、電子マニュアル「スキャナ操作ガイド」をご覧ください。(電子マニュアル の見かた→P.29)

画面の表示内容は、お使いのコンピュータによって若干違います。 ? 重要

保護シートやフィルムガイドを万一紛失したり破損した場合は、本スキャナをお買い求めの販売店で、 オプションの CanoScan 9900F アクセサリキット(AK-9900F)を別途ご購入いただけます。

参 老

# うまく動作しないときは

本書のとおりに操作しても、ソフトウェアがうまくインストールできない場合や、スキャナ本体が正常に動作し ない場合の、代表的な原因と対処方法を解説します。

ここにない症状については、電子マニュアル「スキャナ操作ガイド」をご覧ください。(電子マニュアルの見か た→P.29)合わせて「USB 2.0 で使用するためには |、「IEEE1394 接続でのご注意 | もお読みください。

# インストールのトラブル

#### 症状 1

キヤノスキャンセットアップ CD-ROM をセットしてもメインメニュー画面が表示されない

#### 原因 1

CD-ROM が正しくセットされていない。

対 処 \_\_\_\_\_ 「キヤノスキャンセットアップCD-ROM」をセットし直 してください。

#### 原因2

「キヤノスキャンセットアップCD-ROM」やCD-ROMド ライブに、ごみやほこりがついている。または、CD-ROM が手あかなどでよごれている。

CD-ROMのごみやほこりは、やわらかい布で軽くはた くか、軽くぬぐって取り除いてください。

#### 

CD-ROMの手あかなどの汚れは、めがねクリーナーな ど、やわらかい布で、CD-ROM に傷を付けないように 軽くぬぐって取り除いてください。

CD-ROM ドライブのごみやほこりは、カメラレンズ用 のブロアブラシなどで吹き飛ばして取り除いてくださ い。

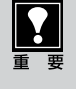

絶対に CD-ROM ドライブのセンサー部を直接 布で拭いたりしないでください。CD-ROMを読 み取れなくなることがあります。

#### 原因3

CD-ROMの自動起動の設定がオフになっているか、何らか の理由で自動起動しない。

対 処 \_\_\_\_\_ 次の手順で 「キヤノスキャンセットアップ」 を直接起動 してください。 (右へ続く)

#### Windows

デスクトップの [マイ コンピュータ] アイコンをダ ブルクリック (Windows XPの場合、[スタート] メ ニューから [マイコンピュータ] をクリック)

| B 122-225<br>States Expans                                                                                                    | ु पर १६३२७२<br>ुक्रह्मक्रद्धनन्त्रक्ष ।<br>ु २१ १७३२           |
|----------------------------------------------------------------------------------------------------|----------------------------------------------------------------|
| Canalican Tankon 40                                                                                                    | े २४ ३३-२३७<br>इ. २४ ३३-१३<br>इ. २४ ३३-१३-३<br>हिन्द ३३१७-३    |
| PhotoBase I<br>PhotoBase I<br>PhotoB | () 271-26-144<br>() 71-26-144<br>() 74.75-548-146<br>() 1425() |
| Min Esslow<br>4474055449                                                                                                    | □ ファイル島地配に東日間.                                                 |

② [Canoscan] (CD-ROM ドライブ) アイコンをダ ブルクリック、または [Canoscan] を右クリック し [開く] をクリック後、[Setup] アイコンをダブ ルクリック

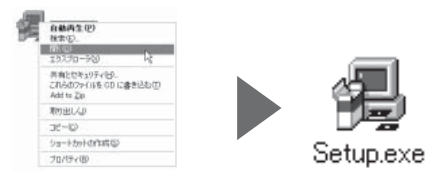

#### (Macintosh)

- デスクトップのCD-ROMアイコンをダブルクリック
- 2 [SetUp] アイコンをダブルクリック
- ※ Mac OS Xをお使いの場合は、かならずこの操作を 行なってください。

- CD-ROMアイコンや [Setup] アイコンが表 示されない場合は、CD-ROM ドライブが正 常に動作していない可能性があります。コン ピュータの製造元にお問い合わせください。
- CD-ROMアイコンをダブルクリックして開 いても [Setup] アイコンが見あたらない場 合は、「キヤノスキャンセットアップ CD-ROM」が壊れている可能性があります。「お 客様相談センター」(裏表紙)までお問い合 わせください。

#### 症状 2 < Windows >

Adobe Acrobat Reader のインストール時に、「アン インストールが完了していません。・・・」とメッセージ が表示された

#### アンインストールが完了していません。処理を完了するにはシステムの再起動が必要です。アンインストールの処理を完了 せずにインストールを続行すると、アプリケーションが正常に動作しない可能性があります。 インストールを続行しますか?

#### 原因

古いバージョンの Adobe Acrobat Reader がハードディ スク内に残っている。

対処 以下の手順で古いバージョンのAdobe Acrobat Reader を削除してから、インストールします。

[いいえ]をクリックしてインストールを中止します。

- メインメニュー画面に戻り、[ソフトウェアの削除] の[アプリケーションソフトの削除]を選択して古 いバージョンのAdobe Acrobat Readerを削除し ます。
- ③ メインメニュー画面に戻り、[ソフトウェアのインストール]を選び、メッセージにしたがってインストールします。

#### 症状 3

#### インストールの途中で「ハードディスク容量不足」のメッセージが出てインストールできなくなった

質問

#### 原因

インストール先のハードディスクドライブが一杯になり、 インストールできなくなった。

対処 次の操作で十分なハードディスクの空き容量を確保した 後、インストールをし直してください。

#### Windows

- ハードディスクドライブ(C:)内の不要なファイル やアプリケーションソフトを削除します。(かならず [ごみ箱を空にする]を実行します。)
- [スタート] メニューの [(すべての) プログラム] から[アクセサリ]の[システムツール]で[ディスククリーンアップ]を選択し、ハードディスクドライブ(C:)の不要なファイルを削除します。
- ハードディスクドライブ (C:)の [Windows] フォ ルダ (Windows 2000では [Winnt] フォルダ)内 の [Temp] フォルダを開き、その中のファイルを 削除します。

Windows 2000/XPでは、ハードディスクドライブ(C:)の[Documents and Settings] → [ログインユーザ名]フォルダを表示させ、[ツール]メニューの[フォルダオプション] → [表示]で[すべてのファイルとフォルダを表示する]をチェックし、[OK] ボタンをクリックします。その後、[Local Settings] → [Temp]フォルダ内のファイルを削除します。

#### (Macintosh)

#### ● Mac OS 9.xの場合:

ハードディスク (Macintosh HD) 内の不要なファ イルやアプリケーションソフトをゴミ箱へ入れて消 去します。その後、かならず [特別] メニューから [ゴミ箱を空にする] を選択します。

● Mac OS Xの場合: 不要なファイルを選択し、[ファイル] メニューから [ゴミ箱に入れる] を選択し、[Finder] メニューか ら [ゴミ箱を空にする] を選択します。

#### 症状 4

#### 「メモリが足りません・・・」のメッセージが出てインストールできない

#### 原因

作業中のアプリケーションソフトなどでメモリを使用して いて、インストールに必要なメモリ容量が確保できない。 対処 開いているアプリケーションをすべて閉じるか、コン ピュータを再起動して、その直後にインストールし直 してください。

# 接続のトラブル

#### 症状 5 < Windows >

スキャナを接続すると、新しいハードウェアの検索ウィザードまたは新しいハードウェアの追加ウィザード画 面が表示される

#### 原因

「キヤノスキャンセットアップCD-ROM」でソフトウェア をインストールせずにスキャナを接続した。 対処 ウィザード画面の [キャンセル] ボタンをクリックして 終了し、「キヤノスキャンセットアップ CD-ROM」を セットして、ソフトウェアをインストールしてくださ い。(→ P.4)

#### 症状 6 < Macintosh >

スキャナを接続すると、「装置が動作するために必要なソフトウェアがない」または「USB装置(デバイス) に必要なドライバが使用できません。インターネット経由でドライバを探しますか?」と表示される

#### 原因

「キヤノスキャンセットアップCD-ROM」でソフトウェア をインストールせずにスキャナを接続した。 対 処 [キャンセル] ボタンでメッセージを消し、「キヤノス キャンセットアップCD-ROM」をセットしてソフト ウェアをインストールしてください。(→ P.6)

# スキャンのトラブル

原因2

#### 症状7<Windows>

#### ScanGear CS がアプリケーションソフトから呼び出せない

原因 1

スキャナドライバScanGear CSがインストールされていない。

<sup>小。</sup> 対処

「キヤノスキャンセットアップCD-ROM」をセットし、 ソフトウェアをインストールしてください。(→P.4)

#### 症状 8 < Macintosh >

ScanGear CS がソース選択画面に表示されない

#### 原因

スキャナドライバScanGear CSが、アプリケーションの プラグインフォルダにインストールされていない。 **対 処** アプリケーションソフトの [ファイル] メニューから [ソースの選択] を選び、本スキャナまたはドライバ名

アプリケーションソフトで本スキャナが選択されていない。

#### 対 処 🔹 🔹 🔹 🔹 🔹 🔹 🔹 🔹 🔹 🔹

ScanGear CSだけを再インストールしてください。イ ンストール先を指定するウィンドウ(→P.7 手順7)で、 希望するアプリケーションが表示されていることを確認 してください。もし、そのアプリケーションが表示され ていないときは、[インストール先を追加]でアプリケー ションを表示させ、インストールを実行してください。

#### \_症状9<Macintosh>

「メモリが足りません・・・」のメッセージが出てスキャンできない

#### 原 因

使用中のアプリケーションソフトなどでメモリを使用して いて、スキャンに必要なメモリ容量が確保できない。

#### 

起動中の不要なアプリケーションソフトを終了してか ら、もう一度スキャンを実行してください。

#### 対処2

アップルメニューの [コントロールパネル] から [メモ リ] を選択し、[仮想メモリ] を [入] にして、メモリ を 128MB 以上に設定してください。

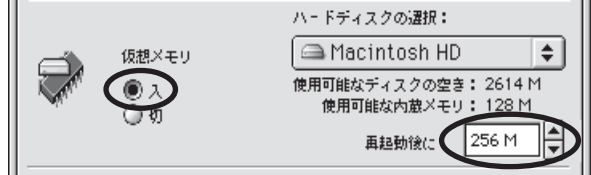

#### 症状 10

「スキャナ本体にエラーが発生しました。」などのエラーメッセージが表示されてScanGear CSの画面が表示できない

#### 原因 1

USBケーブル(またはIEEE1394ケーブル)の接続不良。

#### 対 処 \_\_\_\_\_

電源をオフにしてから、USBケーブル(または IEEE1394ケーブル)を接続し直してください。 かならず、スキャナに同梱されているUSBケーブル(ま たは推奨のIEEE1394ケーブル)をお使いください。

#### 原因2

USB ポート (または IEEE 1394 ポート) が正常に機能していない。

対処 電源をオフにしてから、コンピュータ本体の他の USB ポート (または IEEE 1394 ポート) に差し替えてくだ

#### 原因3

USB ハブ(または IEEE1394 リピーターハブ)を使用している。

対処 コンピュータ本体のポートに直接差し込んでください。

#### 原因4

電源が入っていない。

**対処 1** AC アダプタを接続し直してください。かならずスキャ ナに同梱されている AC アダプタをお使いください。

対処2 スキャナの電源スイッチがオンになっているか確認して ください。電源オン時はスキャンランプが点灯します。

#### 症状 11

さい。

プレビューしようとしたら異音がして、「ロックスイッチを解除し、・・・」というエラーメッセージが表示され、ScanGear CS が使えない

#### 原因

スキャナ本体のロックが解除されていない。

対処 いったん ScanGear CS を終了させてから、ロックを 解除してUSBケーブル(またはIEEE1394ケーブル) を接続し直してください。(→ P.8)

#### 症状 12

#### スキャンの途中でコンピュータが動かなくなってしまった

#### 原因 1

読み取り解像度の設定が高すぎる。

#### 対 処 \_\_\_\_\_

コンピュータをリセットして再起動し、読み取り解像度 を下げてスキャンし直してください。(→「スキャナ操 作ガイド」)

#### 原因2

ハードディスクの空き容量が少ない。

対処 1 コンピュータを再起動し、不要なファイルやアプリケー ションソフトを削除してからスキャンし直してくださ い。削除の方法は、P.24「症状3」をご参照ください。

**対処 2** アプリケーションソフトからScanGear CSを開き、拡 張モードの設定シートで [詳細設定] ボタンをクリック して、[テンポラリファイルの保存先] を十分な空き容 量のあるドライブに変更してください。

#### 症状 13

#### ● スキャナ前面の EZ ボタンが使えない

#### 原因

ソフトウェアのインストール時に、CanoScan Toolboxま たは他のアプリケーションソフトをインストールしていな かった。

#### ② スキャナ前面の COPY(コピー)ボタンが使えない

#### 原因

プリンタドライバがインストールされていない。

対処 「キヤノスキャンセットアップCD-ROM」をセットし、 すべてのソフトウェアを再インストールしてください。 (→P.4~7)

対 処 ご使用のプリンタのプリンタドライバをインストールし てください。プリンタが正常に動作するかチェックして ください。

#### ❸ スキャナ前面の E-MAIL(E メール)ボタンが使えない

#### 原因

CanoScanに対応したEメールソフトがインストールされ ていない。

#### 対 処 🔹 🔹 🔹 🔹 🔹 🔹 🔹 🔹 🔹 🔹

Eメールソフトをインストールします。

使用できるメールソフトは、Windows では Outlook Express、Microsoft Outlook、EUDORA、Netscape Messenger、Macintosh では Outlook Express、 EUDORA です。Windows では「MAPI」設定がオンに なっている必要があります。

E-MAIL ボタンを押したときの E-mail ソフトの選択画面 で、お使いの E メールソフトを選択してください。

#### 症状 14

#### スキャナが動かない、または動かなくなった

#### 

コンピュータを再起動してみてください。

#### 対処2

接続しているケーブルをはずして、次の手順で ScanGear CSを削除し、再インストールしてください。

#### ● ScanGear CS の削除

「キヤノスキャンセットアップCD-ROM」のメイン メニュー画面で、「ソフトウェアの削除」から [ScanGear CSの削除] を選び、ScanGear CS を削除します。

 2 ScanGear CSの再インストール
 本書 P.4~7の手順にしたがって、ScanGear CS を再インストールします。

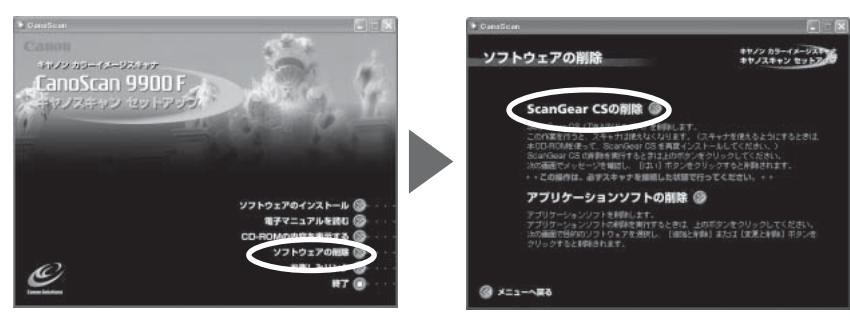

#### 症状15 < Windows >

これまで使っていた Windows を Windows XP にアップグレードしたら、スキャナが動かなくなった

#### 原因

スキャナのドライバがインストールしてある場所が、これまでのWindows 98/Me/2000とWindows XPとでは異なる。

#### 対 処 🔹 🔹 🔹 🔹 🔹 🔹 🔹 🔹 🔹 🔹

接続しているケーブルをはずしてScanGear CSと CanoScan Toolboxを削除し、再インストールしてく ださい。

- ●「キヤノスキャンセットアップCD-ROM」の「ソフトウェアの削除]で、ScanGear CSは[ScanGear CSの削除]を選び、CanoScan Toolboxは[アプリケーションソフトの削除]を選んで、それぞれ削除します。
- ② 本書P.4~5の手順にしたがって、再インストールします。

#### 症状 16

きれいにスキャンできない

#### 原因

再キャリブレーションが必要になっている。

#### 対 処 \_\_\_\_\_

ScanGear CSの拡張モードで設定シートの「キャリブ レーション」ボタンを押すか、「スキャン前にキャリブ レーションを実行」にチェックマークを付けてくださ い。

# フィルムスキャンのトラブル

#### 症状 17

#### フィルムのスキャンができない

#### 原因 1

フィルム読み取り用の FAU ケーブルが外れている。

**対処** 原稿台カバーのFAUケーブルをスキャナ背面のFAUコ ネクタに接続し直してください。(→P.9)

#### 原因 2

保護シートを取り外していない。

対処 原稿台カバー内側の保護シートを取り外してください。 (→ P.19)

#### 原因3

本スキャナ用のフィルムガイドを使用していない。

対処 スキャンするフィルムを本スキャナ用のフィルムガイド にセットし、原稿台の正しい位置にセットしてください。

#### 原因 4

スキャナドライバがフィルムスキャンの設定になっていない。

**対処** [原稿の種類] で「フィルム」を選択してください。 (→ P.21)

#### 症状 18

#### きれいにスキャンできない

#### 原因 1

キャリブレーション用の窓がふさがっている。

**対処** フィルムガイドのキャリブレーション用窓をフィルムや その他のものでふさがないようにしてください。

#### 原因2

フィルムガイドを置く位置がずれている。

対処 フィルムをセットしたフィルムガイドを、スキャナの原 稿台ガラスの正しい位置に置いてください。

#### 原因3

キャリブレーション用窓の下の原稿台ガラス面や、原稿台 カバー内側の光源部にほこりや汚れが付着している。

#### 

原稿台ガラス面や原稿台カバー内側の光源部の汚れをき れいに取り除いてください。(→インフォメーションガ イド)

#### 原因4

スキャナの電源を入れた直後や、省電力モード状態からの 復帰後最初の、プレビューやスキャンで、スキャナ本体の 光源が充分に温まっていない。

対処 1~2分待ち、再度プレビューした後、スキャンしてく ださい。

#### 原因 5

キャリブレーションデータの更新が必要になった。

**対処** ScanGear CS の拡張モードを開き、設定シートの [キャリブレーション] ボタンをクリックして、手動で キャリブレーションをおこなってください。

#### 原因 6

フィルムマウントが白色のとき、その照り返し光が映り込む。

**対処** マウントを黒色にするか、黒い枠などでマウント部を 覆ってください。

#### 症状 19

#### プレビュー後、正常にサムネイル表示されない

#### 原因

非常に明るい、または非常に暗いシーンのフィルム、また はコマの間隔が非常に狭いフィルムなどのため、サムネイ ル表示が正常にできない場合がある。 ScanGear CSの拡張モードでメインシートの[サムネ イルの表示を行なう]のチェックマークをはずすと、 フィルム全体が表示されます。プレビュー画面のクロッ プ枠で必要な範囲を指定しスキャンします。

ここに記載されていない症状については、電子マニュアル「スキャナ操作ガイド」の「困ったときには」を お読みください。(電子マニュアルの見かた→P.29)

**対処** ScanGear CSの世語モードズメインド・トの「サノウ

# 10 電子マニュアルの見かた

# 電子マニュアルの種類

「キヤノスキャンセットアップCD-ROM」には、以下の電子マニュアルが入っています。

- スキャナ操作ガイド(HTML形式)
- ArcSoft PhotoStudio マニュアル (PDF 形式)
- ArcSoft PhotoBase マニュアル (PDF形式)
- e.Typist エントリー マニュアル (PDF 形式)
- やさしくファイリングエントリー マニュアル(HTML 形式)(Windows のみ)

電子マニュアルは、コンピュータの画面に表示して読むマニュアルで、HTML 形式と PDF 形式の 2 種類が あります。HTML形式の電子マニュアルを読むときはインターネットでホームページなどを見るブラウザソ フトを使います。PDF 形式の電子マニュアルを読むときは、「キヤノスキャンセットアップ CD-ROM」でイ ンストールした「Adobe Acrobat Reader」というソフトウェアを使います。

# HTML形式の電子マニュアル

「スキャナ操作ガイド」と「やさしくファイリングエントリー マニュアル」は、ソフトウェアのインストール時 にハードディスクヘインストールされます。

# スキャナ操作ガイドの起動方法

# デスクトップのアイコンをダブルクリックします。

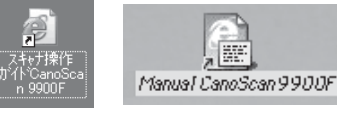

Windows Macintosh

▼ 自動的にブラウザソフトが起動し、「スキャナ操作ガイド」のトップページが表示されます。

• Windows の場合、スタートメニューの[(すべての)プログラム]で[CanoScan 9900F]→[ス キャナ操作ガイド CanoScan 9900F]を選択しても起動します。

# やさしくファイリングエントリー マニュアルの起動方法(Windowsのみ)

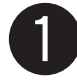

Windowsの [スタート] メニューの [(すべての) プログラム] で [やさしくファイ リングエントリー] → [やさしくファイリングエントリー マニュアル] を選択します。

▼ 自動的にブラウザソフトが起動し、「やさしくファイリングエントリー マニュアル」のトップページが表示されます。

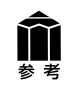

「スキャナ操作ガイド」と「やさしくファイリングエントリー マニュアル」は、「キヤノスキャンセットアップCD-ROM」から表示することもできます。これらのマニュアルをハードディスクにインストールしなかった場合は、CD-ROMの[電子マニュアルを読む]のメニューを選択してお読みください。

# 「スキャナ操作ガイド」の基本操作

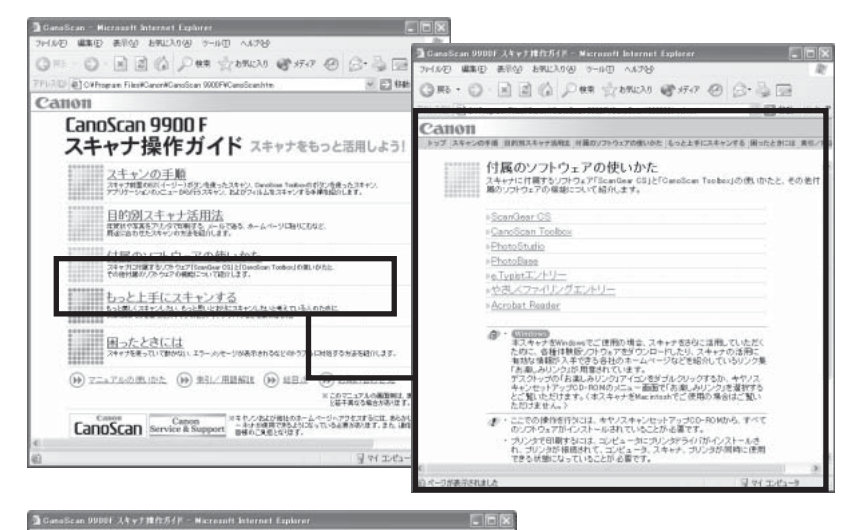

最初に表示されるのが「トップページ」です。このページには5つのメニューがあり、必要な項目を選ぶと、詳細な目次ページが表示されます。目次ページの項目を選ぶと、本文が表示されます。

画面内のボタンやリンクをクリックしたり、ブラウザソフトの[戻る]ボタンなどをクリックして、読みたい項目を表示します。

解説ページが表示されると、画面左側には現在選ばれ ているメニューがわかるように「ナビゲーション」が 表示されます。同じメニューの中ならば、ナビゲー ションの項目をクリックすることで、他の項目の内容 を表示することができます。

画面上の知りたい項目をクリックすると、その項目の 解説が表示されます。

\* 詳しくは、「スキャナ操作ガイド」の「マニュアルの使いかた」 をご覧ください。

#### 4.もっと上手にスキャンする

スキャン画像を好みの色合いに調整するには もっとくっきりした画質でスキャンするには 解像度の決めかた 解像度とデータ容量 ブライトネスとコントラストの調整方法 ガンマ値の設定方法 ヒストグラムの見かたと調整 スキャン画像を保存するときのファイル形式 (ファイルの種類、フォーマット)

#### 5.困ったときには

インストールのトラブル 接続のトラブル スキャンのトラブル ソフトウェアのトラブル フィルムスキャンのトラブル その他のトラブル ScanGear CS メッセージ / エラーメッセージー覧

#### 6.索引/用語解説

索引 用語解説

#### 7. お問い合わせ先

お問い合わせ窓口 修理受付窓口について 各種情報の入手方法

\* 詳しくは、「スキャナ操作ガイド」の「総目次」をご覧ください。

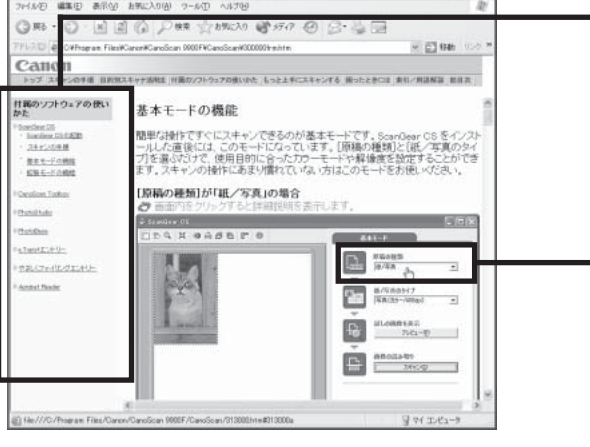

# 「スキャナ操作ガイド」主な項目

#### 1.スキャンの手順

EZ ボタンでスキャンする CanoScan Toolbox を使ってスキャンする アプリケーションソフトからスキャンする フィルムをスキャンする

#### 2. 目的別スキャナ活用法

写真の焼き増し・引き伸ばしをしたい はがきに印刷したい デジタルアルバムを作りたい(写真のスクラップ) Eメールに添付して送りたい ホームページに貼り付けたい Word や Excel に貼り付けたい 原稿の文字をテキストデータに変換したい(OCR) 複数の原稿を一度にスキャンしたい(マルチスキャン) 複数の原稿を 1 つの PDF ファイルにまとめたい

#### 3. 付属のソフトウェアの使いかた

ScanGear CS CanoScan Toolbox PhotoStudio PhotoBase e.Typistエントリー やさしくファイリングエントリー Acrobat Reader

# PDF形式の電子マニュアル

「ArcSoft PhotoStudio」、「ArcSoft PhotoBase」、「e.Typist エントリー」のマニュアルは、PDF 形式で「キヤノスキャンセットアップ CD-ROM」に収録されています。

# PDF形式電子マニュアルの起動方法

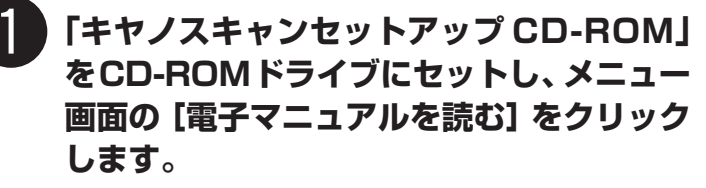

▼「Adobe Acrobat Readerのインストール確認」のメッ セージが表示されたら[はい] ボタンをクリックします。 インストールしていない場合は[いいえ] ボタンをク リックし、Adobe Acrobat Readerをインストールし ます。

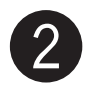

#### 読みたいマニュアルをクリックします。

▼「Adobe Acrobat Reader」が自動的に起動し、選択 したアプリケーションソフトの電子マニュアルが画面上 に表示されます。

Adobe Acrobat Readerをはじめて使うときは、表示 された [ソフトウェア使用許諾書]の [同意する] ボタ ンをクリックしてください。

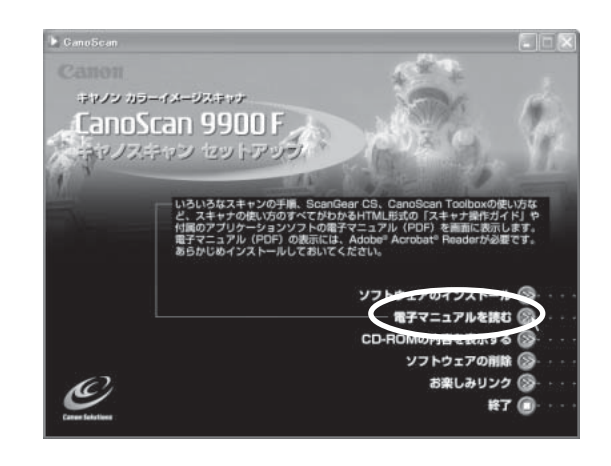

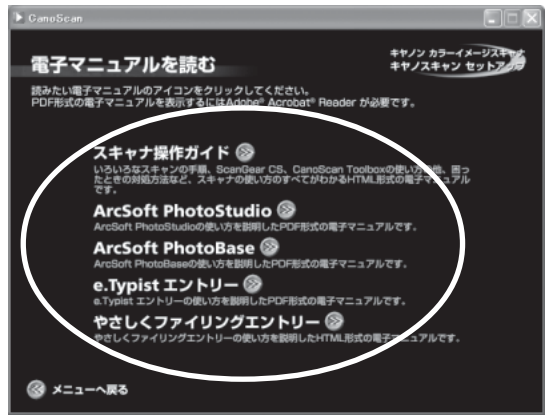

#### 🕄 マニュアルを読み終わったら、Adobe Acrobat Reader を終了します。

- ▼「キヤノスキャンセットアップCD-ROM」の「電子マニュアルを読む」の画面に戻ります。
- ▼「キヤノスキャンセットアップCD-ROM」を終了し、CD-ROMを取り出します。

# Adobe Acrobat Readerの基本操作

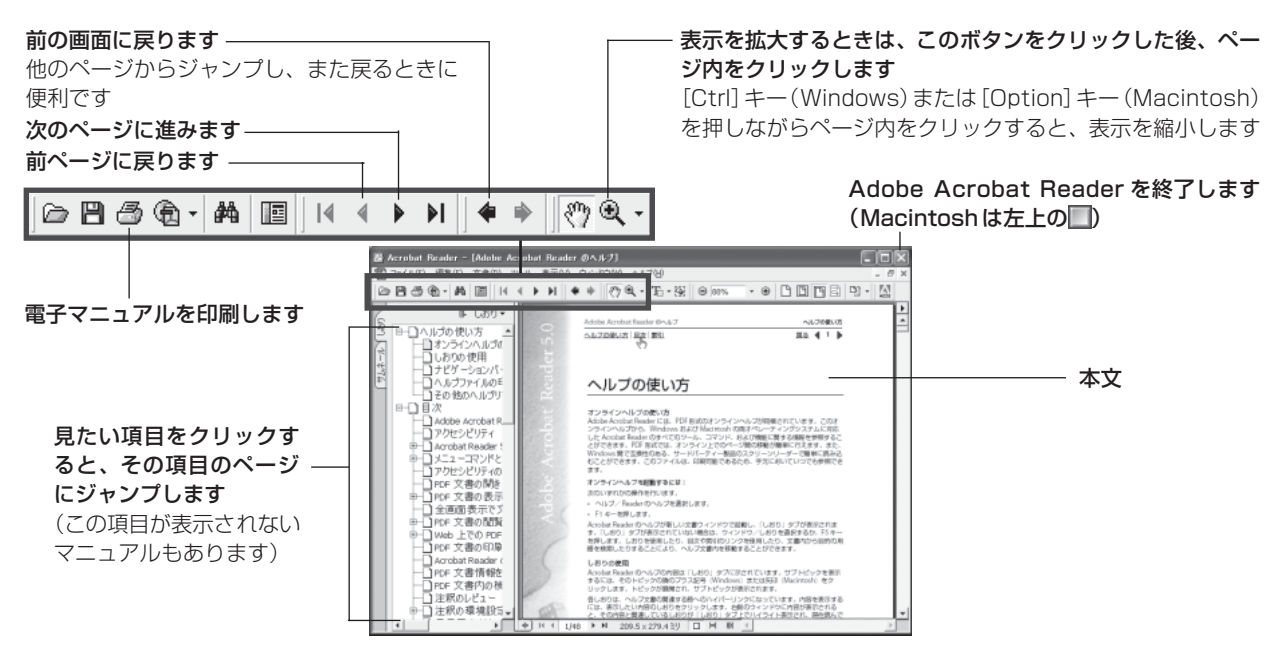

# システムインフォメーション

本欄は、お客様のスキャナの使用環境を記入していただく欄です。スキャナの故障で「修理サービス窓口」に修 理を依頼される場合や、トラブルで「お客様相談センター」に連絡をされる場合に必要になります。かならずご 記入のうえ大切に保管してください。

● 修理などの保守作業の際には、保証書が必要になります。保証書は必要事項をご記入のうえ、保管いただき ますようお願いいたします。

● 本製品の保守サービス期間は、製品の製造打ち切り後、7年間です。

| ご購入日:     | 年    | 月    | $\square$ | ご購入店名: | 電話番号:            | ( | ) |
|-----------|------|------|-----------|--------|------------------|---|---|
| ご購入店住所:   |      |      |           |        |                  |   |   |
| スキャナモデル名: | Cano | Scan | 9900F     | 本体機種番号 | (本体背面に表記されています): |   |   |

#### ■ご使用のパソコンについて

| メーカ名:                |                   |                | 機種名:         |         |          |       |         |     |
|----------------------|-------------------|----------------|--------------|---------|----------|-------|---------|-----|
| CPU名:                |                   |                | <br>クロック周波数: |         | MHz      |       |         |     |
| 搭載メモリ                | 容量:               | MB             |              |         | MB       | 空き容量: | MB      |     |
| OS名:                 | Windows           | □ XP           | □Me          | 98      | 2000     |       |         |     |
|                      | Mac OS            | 9.0            | 9.1          | 9.2     | □Xv10.1  | [     | Xv10.2  |     |
| 05のバー                | ジョン:              |                |              |         |          |       |         |     |
| モニタメー                | ·力名:              |                | Ŧ            | ニタ型名:   |          |       | モニタサイズ: | インチ |
| プリンタメ                | プリンタメーカ名: プリンタ型名: |                |              |         | プリンタ解像度: | dpi   |         |     |
| 常駐ウイルスチェックプログラム: 常駐さ |                   | i<br>注ファイル圧縮プロ | グラム:         |         |          |       |         |     |
| 装備してい                | る拡張カード:           |                |              |         |          |       |         |     |
| 接続周辺機                | 器:                |                | 接            | 続ネットワーク | 7名:      |       |         |     |

# 仕様

|                               |            | CanoScan 9900F                                     |  |
|-------------------------------|------------|----------------------------------------------------|--|
| 形式                            |            | フラットベッド型(原稿固定型)                                    |  |
| 読み取り素子                        |            | CCD(6ライン カラーイメージセンサー)                              |  |
| 光源                            |            | 冷陰極蛍光管ランプ                                          |  |
| 光学解像度                         |            | 3200×6400 dpi                                      |  |
| 読み取り密度                        |            | 25~9600 dpi (ScanGear CS)                          |  |
| 読み取り階調                        | カラー        | RGB各色16ビット入力/16または8ビット出力                           |  |
|                               | グレースケール    | 16ビット入力/16*1または8ビット出力                              |  |
| 読み取り時間*2                      | カラー        | 8.64 msec/line (1600dpi), 8.64 msec/line (3200dpi) |  |
| (写真、文書)                       | グレースケール、白黒 | 8.64 msec/line (1600dpi), 8.64 msec/line (3200dpi) |  |
| 読み取り時間(フィルム)*2 カラー、グレースケール、白黒 |            | 2.16~146.88msec/line                               |  |
| プレビュー速度*3                     |            | 約3秒                                                |  |
| インターフェース                      |            | USB 2.0 Hi-Speed、USB (USB 1.1相当)、IEEE1394          |  |
| 最大原稿サイズ                       |            | A4/レター、216×297 mm                                  |  |
| フィルムタイプ/読み取りコ                 | コマ数        | 35 mmスリーブ(最大24コマ)、35 mmマウント(最大8コマ)、                |  |
|                               |            | ブローニー(12×6cm)、4×5インチ                               |  |
| EZボタン                         |            | COPY, SCAN, FILE, E-MAIL                           |  |
| 使用環境                          | 温度範囲       | 10~35°C                                            |  |
| 湿度範囲                          |            | 10~90% RH、フィルムスキャン時20~80%(ただし結露のないこと)              |  |
| 電源供給                          |            | AC 100±10%、50/60 Hz±2 Hz(専用ACアダプタ使用)               |  |
| 消費電力                          |            | 最大19.5W、スタンバイ時6W、電源オフ時0.1W                         |  |
| 最大外形寸法                        |            | 290(幅)×509(奥行)×127.3(高さ)mm                         |  |
| 質量                            |            | 約5.2kg                                             |  |

\*1 フィルムのみ対応。

\*2 USB 2.0 Hi-Speed モード、IEEE1394 モード。コンピュータへの転送時間は含みません。

\*3 キャリブレーション時間は含みません。

製品の仕様は予告なく変更することがあります。

# 動作環境について

|                | USB2.0 Hi-Sp                                                                                                    | eedで接続する場合                                                                                                    | USB(USB1.1相                                                                                                    | 当)で接続する場合                                                                                                    |  |
|----------------|----------------------------------------------------------------------------------------------------|----------------------------------------------------------------------------------------------------|----------------------------------------------------------------------------------------------------|----------------------------------------------------------------------------------------------------|--|
|                | Windov                                                                                                    | vs環境のみ                                                                                                    | Windows環境                                                                                                    | Macintosh環境                                                                                                    |  |
| PC             | DOS/V互換機, NEC PC98-<br>NXシリーズ (USB2.0 Hi-<br>Speedインタフェースを装備し<br>ている)* <sup>1.*2</sup> DOS/V互換機, NEC PC98-<br>NXシリーズ (USB2.0 Hi-<br>Speedインタフェースを装備して<br>いない)* <sup>1</sup> |                                                                                                    | DOS/V互換機, NEC PC98-<br>NXシリーズ *1                                                                                                    | iMac, iBook, eMac, New<br>Power Macintosh G3, G4                                                                     |  |
| CPU            | Intel :Pentium III, Pentium4,<br>Celeron (566MHz以上)<br>AMD :Athlon, AthlonMP, AthlonXP, Duron                                                                               |                                                                                                    | Pentium 233MHz以上<br>(300MHz以上推奨)                                                                                                    | PowerPC G3以上                                                                                                    |  |
| インタフェース        | USB2.0 Hi-Speedインタ         USB2.0 Hi-Speedインタフェー           フェース(本体に標準装備されているもの)         USB2.0 Hi-Speedインタフェース(別途キヤノン推奨USB2.0           Hi-Speedインタフェース拡張カードが必要)*3          |                                                                                                    | USB 1.1 (USB 1.1相当) (本体                                                                                                    | *に標準装備されているもの)*4                                                                                                    |  |
| OS             | Windows XP Professional<br>(プレインストール),<br>Windows XP Home Edition<br>(プレインストール)                                                                                             | Windows XP Professional,<br>Windows XP Home Edtion,<br>Windows 2000 Professional,<br>Windows Millennium Edition<br>*5,*6 | Windows XP Professional,<br>Windows XP Home Edtion,<br>Windows 2000 Professional,<br>Windows Millennium Edition,<br>Windows 98 * <sup>5</sup> | Mac OS 9x, Mac OS X バージョン<br>10.1.x, 10.2.x (クラシックモードの<br>場合), Mac OS X バージョン10.1.3<br>~, 10.2.x<br>(ネイティブモードの場合) *7 |  |
| メモリ            | 128MB以上(2                                                                                                    | 256MB以上推奨)                                                                                                    | 128MB以上(256MB以上推奨)                                                                                                    |                                                                                                    |  |
| CD-ROM<br>ドライブ | j.                                                                                                    | //////////////////////////////////////                                                                                   | 必要                                                                                                    |                                                                                                    |  |

|                | IEEE1394で接続する場合                                  |                           |                                        |  |  |  |
|----------------|--------------------------------------------------|---------------------------|----------------------------------------|--|--|--|
|                | Windows環境                                        | Macint                    | osh環境                                  |  |  |  |
| PC             | 動作保証するPCは限定されております。そ                             | 以下の条件を満たすMacintosh        | 以下の条件を満たすMacintosh                     |  |  |  |
| CPU            | の他の動作環境も含め最新情報につきまし                              | PowerPC G3以上              | PowerPC G4 *8                          |  |  |  |
| インタフェース        | ては、キヤノスキャンのホームページ<br>(canon.jp/canoscan)もしくはカタログ | IEEE1394 (本体に標準装備されているもの) | IEEE1394 (本体に標準装備されているもの)              |  |  |  |
| OS             | をご参照ください。                                        | Mac OS 9.x                | Mac OS X v10.2以降<br>(ネイティブモードのみサポート対象) |  |  |  |
| メモリ            | 128MB以上(256MB以上推奨)                               |                           |                                        |  |  |  |
| CD-ROM<br>ドライブ |                                                  | 必要                        |                                        |  |  |  |

\* OSの動作条件が高い場合はそれに準じます。

- \* USB2.0 Hi-Speed ドライバのダウンロードにあたり、ネットワーク環境が必要になる場合があります。
- \*1 NEC PC-9800/9821 シリーズには対応していません。自作 PC、ショップブランド PC では動作しない場合があります。
- <sup>\*2</sup> USB2.0 Hi-Speed インタフェースを標準装備した PC 全ての動作を保証するものではありません。最新情報につきましては、キヤノ スキャンのホームページ(canon.jp/canoscan)をご参照ください。
- <sup>\*3</sup> キヤノン推奨 USB2.0 Hi-Speed インタフェース拡張カードの最新情報については、キヤノスキャンのホームページ(canon.jp/ canoscan)をご参照ください。
- \*4 拡張 USB(USB1.1 相当) カードには対応していません。
- \*5 Windows 95/98 からのアップグレードを含みます。
- <sup>\*6</sup> 本スキャナは USB2.0 における Windows 98SE および Windows 98 には対応しておりません。
- <sup>\*7</sup> Mac OS X ネイティブモードに対応している同梱ソフトは、スキャナドライバ (ScanGear CS)、スキャニング・ユーティリティ (CanoScan Toolbox) 及び Adobe PhotoShop Elements2.0のみです。
- \*8 PowerBookの場合は、CPUがPowerPC G4 550MHz以上であること。
- ・USB2.0インタフェースはUSB(USB1.1 相当) 完全上位互換ですので、USB(USB1.1 相当) としても ご使用いただけます。USB2.0の詳細については、「USB2.0 で使用するには」をご参照ください。
- ・IEEE1394の詳細については「IEEE1394接続でのご注意」をご参照ください。IEEE1394の最新情報に ついてはキヤノスキャンのホームページ(canon.jp/canoscan)をご参照ください。

# t∋ CanoScan 9900 F

# お問い合わせの前に、ここをチェック!!

- CD-ROM や CD-ROM ドライブにごみやほこりがついていませんか? (→ P.23)
- すべてのソフトウェアをインストールしましたか? (→ Windows P.4、→ Macintosh P.6)
- スキャナのロックを解除しましたか? (→ P.8)
- スキャナとコンピュータが正しく接続されていますか? (→ P.9)
- アプリケーションソフトの [ソースの選択] で、お使いのスキャナを選択しましたか?

 $(\rightarrow \text{Windows P.11}, \rightarrow \text{Macintosh P.11})$ 

# お問い合わせ窓口

ホームページには、製品情報、Q&A 検索、ドライバダウンロードなどの情報が掲載されています。ぜひご利用ください。 ●キヤノンホームページ http://canon.jp/ 「サポート」

#### ■付属のソフトウェアに関するお問い合わせ窓口とホームページ

ソフトウェアについては、「キヤノスキャンセットアップCD-ROM」の電子マニュアル、またはソフトウェアのREAD MEファイル、HELP などを合わせてご覧ください。

| Adobe Acrobat Reader | (アドビ・アクロバット・リーダー)                     |  |
|----------------------|---------------------------------------|--|
|                      | · · · · · · · · · · · · · · · · · · · |  |

● Adobe Photoshop Elements (アドビ・フォトショップ・エレメンツ)

| アドビシステムズ(株)                                          |                              | http://www.adobe.co.jp/ 「テクニカルソリューションデータベース」      |
|------------------------------------------------------|------------------------------|---------------------------------------------------|
| ● ArcSoft PhotoStudio(アー:<br>● ArcSoft PhotoBase(アーク | ウソフト・フォトスタジオ)<br>ソフト・フォトベース) |                                                   |
| アークソフトジャパン                                           | 03-3834-5256                 | http://www.arcsoft.jp/ 「サポート」                     |
| ● e.Typist エントリー(イー・タ<br>●やさしくファイリングエントリ-            | ァイピスト・エントリー)<br>-            |                                                   |
| <b>メディアドライブ(株)</b>                                   | 03-5724-5381                 | <b>http://www.mediadrive.co.jp/</b> 「よくある質問(FAQ)」 |
| ● ScanGear CS(スキャンギア<br>● CanoScan Toolbox(キヤノン      | CS)<br>スキャン・ツールボックス)         |                                                   |
| キヤノン販売(株)お客様相談センタ                                    | <sup>7</sup> - 0570-01-9000  | http://canon.jp/ 「サポート」                           |

#### ■スキャナの電話ご相談窓口

#### お客様相談センター(全国共通電話番号) 🗾 0570-01-9000(商品該当番号:79)

※全国 64 か所にある最寄りのアクセスポイントまでの通話料金でご利用になれます。 お電話が繋がりましたら音声ガイダンスに従って、商品該当番号「79」または「キャノスキャン」とお話ください。

#### 【受付時間】 <平日>9:00~20:00 <土日祝日>10:00~17:00(1/1~1/3を除く)

- ※ 自動車電話・PHS をご使用の方、海外からご使用の方、ナビダイヤルをご利用いただけない方は、043-211-9555をご利用ください。
- ※ 音声応答システム・受付時間・該当番号は予告なく変更する場合があります。あらかじめご了承ください。

※ お問い合わせされた場合、スキャナを接続しているコンピュータの状況などをお尋ねすることがあります。あらかじめ、本書巻末の「システムインフォメーション」のページに必要事項をご記入の上、大切に保管しておいてください。

\* お問い合わせ窓口は、変更されていることがありますのでご注意ください。